http://psdtuts.com/tutorials/designing-tutorials/create-a-custom-mac-osx-style-ring-binder-addressbook-icon/

### Adres boekje met Ringen

<u>Stap 1</u>

Nieuw Document : 1024 pixels op 1024 pixels. Ons boekje zal 512px op 512px groot zijn. Vier hulplijnen toevoegen (25% en op 75%).

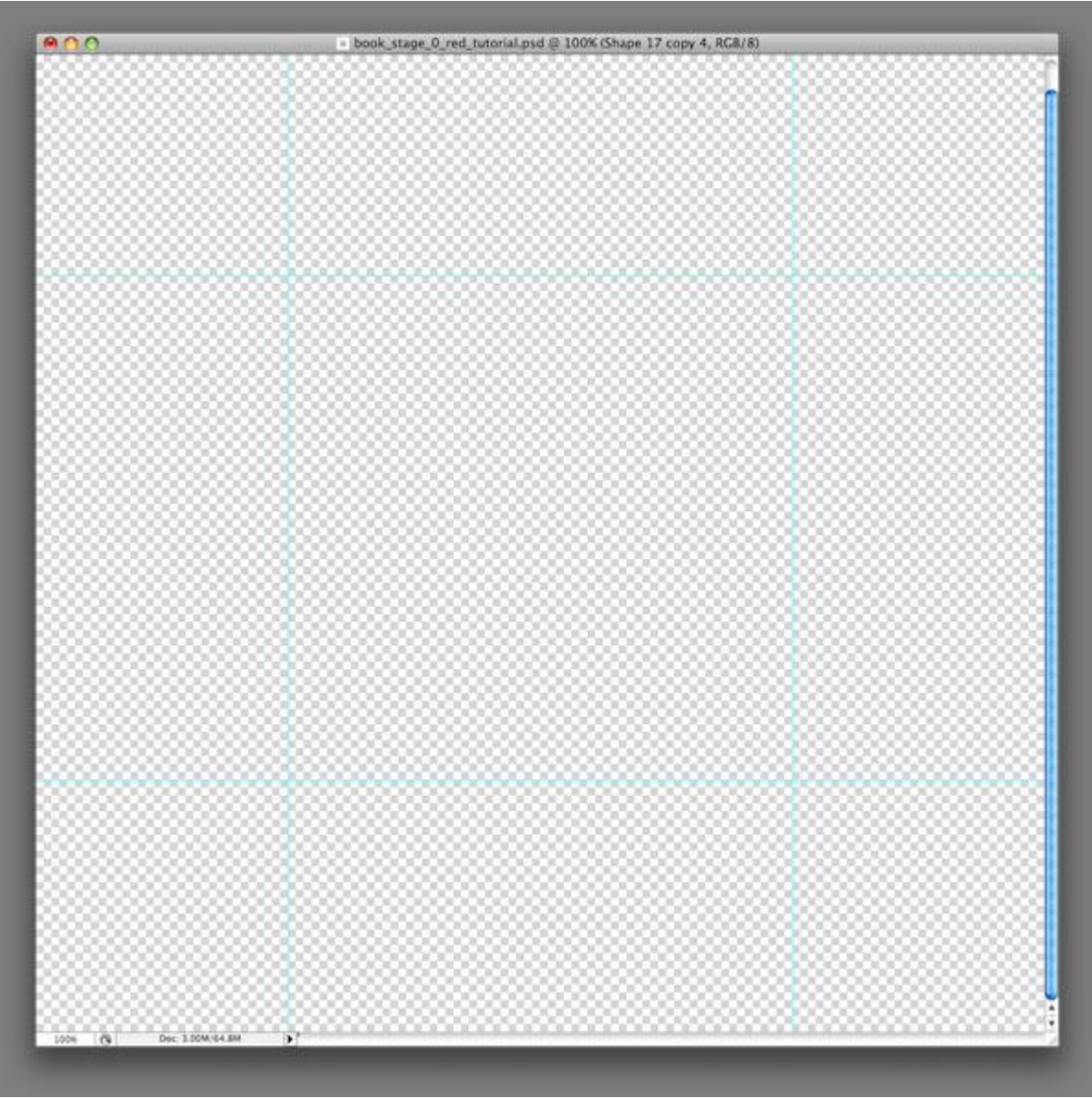

#### Stap 2

Nieuwe laag, Afgeronde rechthoekvorm toevoegen (straal = 20px). Dit wordt de hoofdvorm voor het boekje. Ik wens een rood boekje, kies dus een rode kleur als vulkleur.

Noem de bekomen laag "Book Cover."

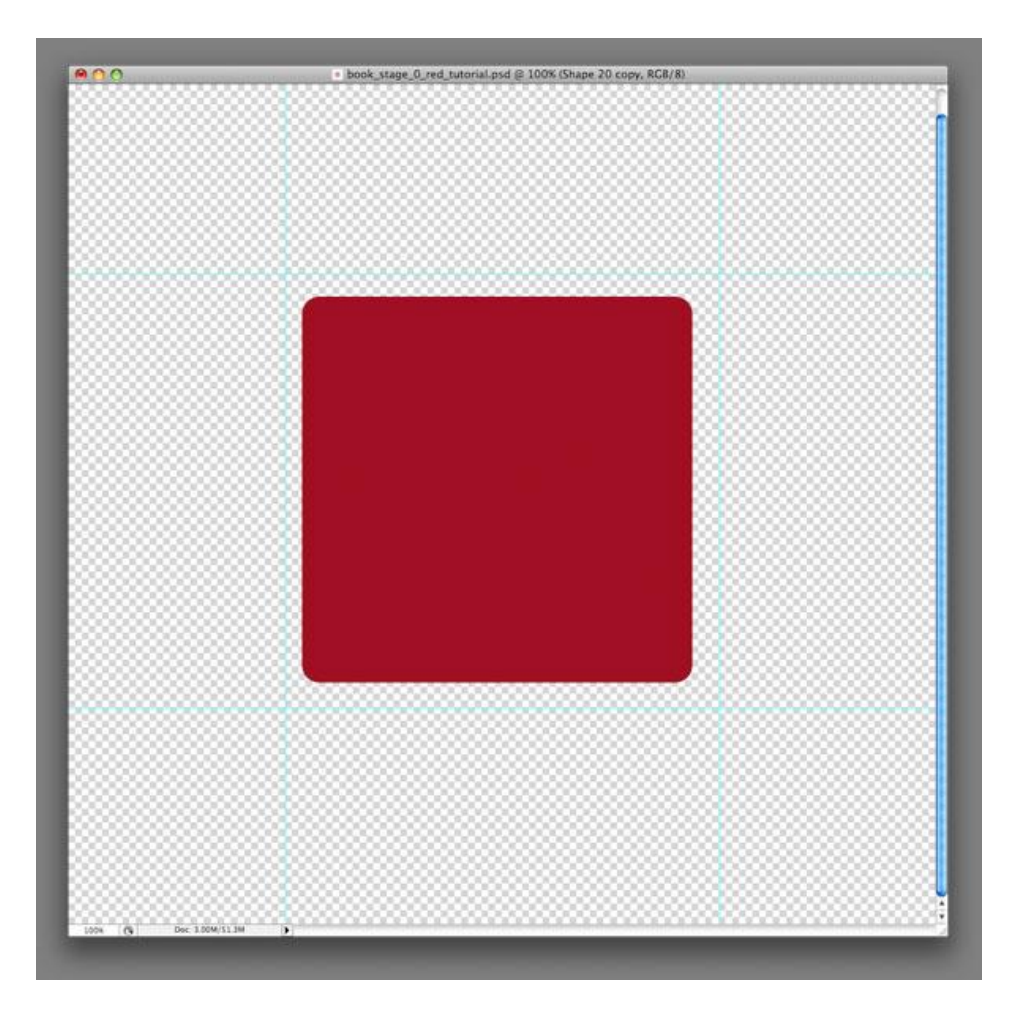

# <u>Stap 3</u> Deze boekjes hebben een specifiek perspectief, zie hieronder.

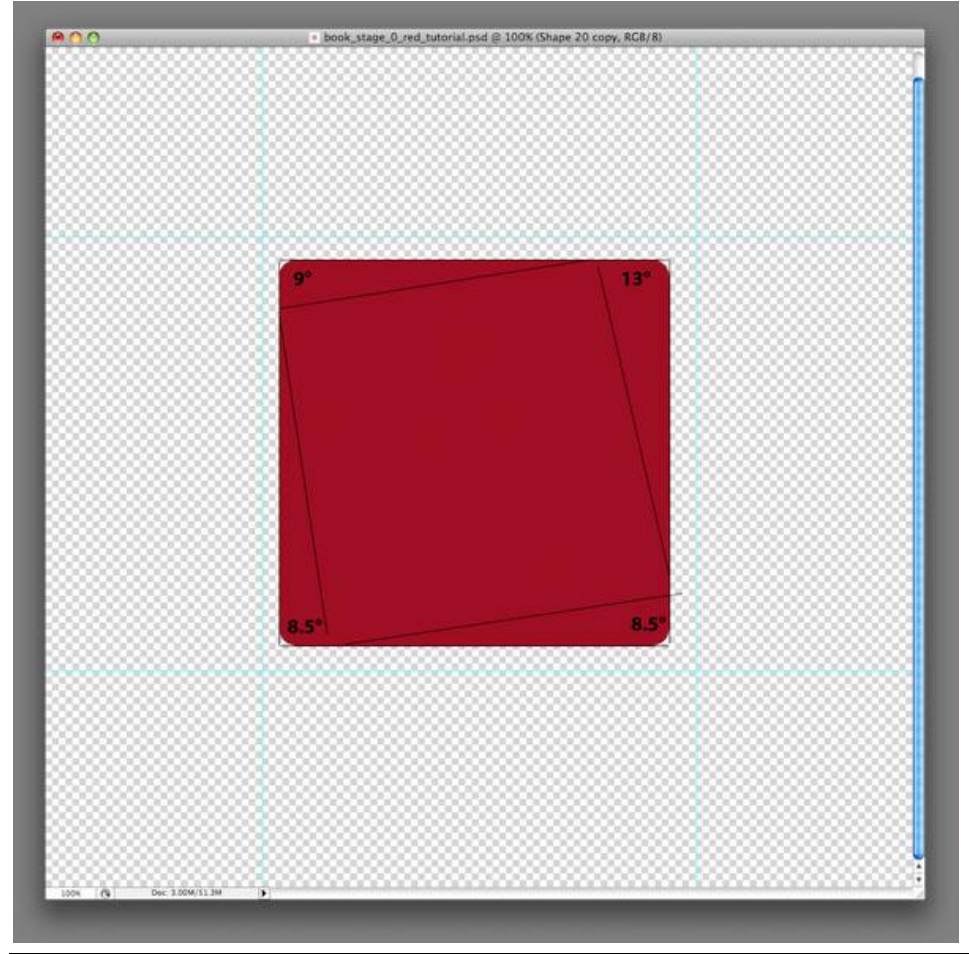

Adresboekje – blz 2

#### Stap 4

Direct Selecteren Pijl (A) aanklikken, selecteer twee hoeken (altijd twee). Uitlijnen volgens de hulplijnen (hulplijnen dan onzichtbaar maken). Kopieer laag "Book Cover" en noem de bekomen laag "Paper." Deze laag gebruiken we later, dus maak die voorlopig onzichtbaar.

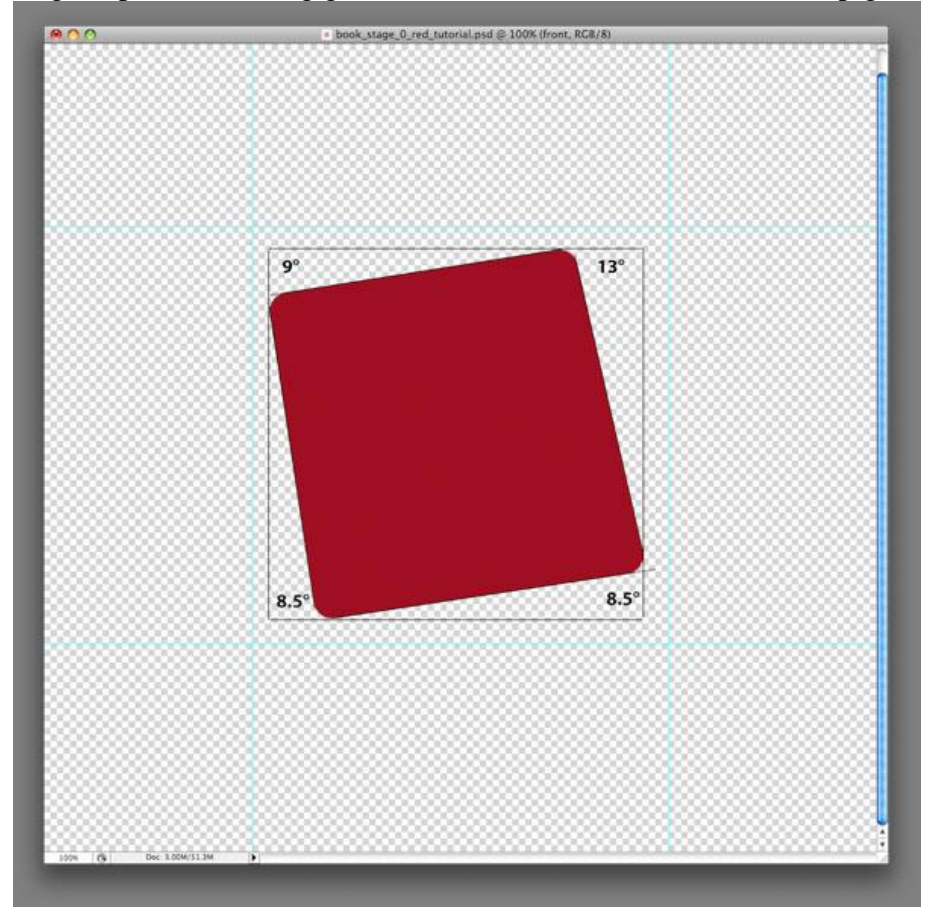

#### <u>Stap 5</u>

Dubbelklikken op laag "Book Cover", pas alle onderstaande laagstijlen daarop toe: Niet vergeten een vinkje te zetten bij "Uitkniplagen Overvloeien als groep" bij de Opties voor overvloeien!!!.

| Opties voor overvloeien |                                                                                                    |                                      | Slagschaduw                                                                                                    |                                                                                                    |                                      |  |
|-------------------------|----------------------------------------------------------------------------------------------------|--------------------------------------|----------------------------------------------------------------------------------------------------|----------------------------------------------------------------------------------------------------|--------------------------------------|--|
|                         | Layer Style                                                                                                    |                                      |                                                                                                    | Layer Style                                                                                                    |                                      |  |
| Styles                  | Blending Options         General Blending         Blend Mode:         Opacity:         Opacity:         Fill Opacity:         Fill Opacity:         Opacity:         Fill Opacity:         Fill Opacity:         Blend Interior:         Blend Interior:         Fill Opacity:         Blend Interior:         Blend Interior:         Vector Mask Hides Effects         Vector Mask Hides Effects         Blend If:         Gray         This Layer:         0         255         Interlying Layer:         0         255 | OK<br>Cancel<br>New Style<br>Preview | Styles<br>Blending Options: Default<br>Drop Shadow<br>Inner Shadow<br>Outer Clow<br>Inner Clow<br>Bevel and Emboss<br>Conour<br>Texture<br>Sasin<br>Color Overlay<br>Cradient Overlay<br>Stroke | Drop Shadow<br>Structure<br>Biend Mode: Multiply<br>Opacity: 66 %<br>Angle: 66 %<br>Distance: 5 xx<br>Spread: 7 px<br>Quality<br>Contour: 7 px<br>Quality<br>Contour: 6 Anti-allased<br>Noise: 0 %<br>Layer Knocks Out Drop Shadow | OK<br>Cancel<br>New Style<br>Preview |  |

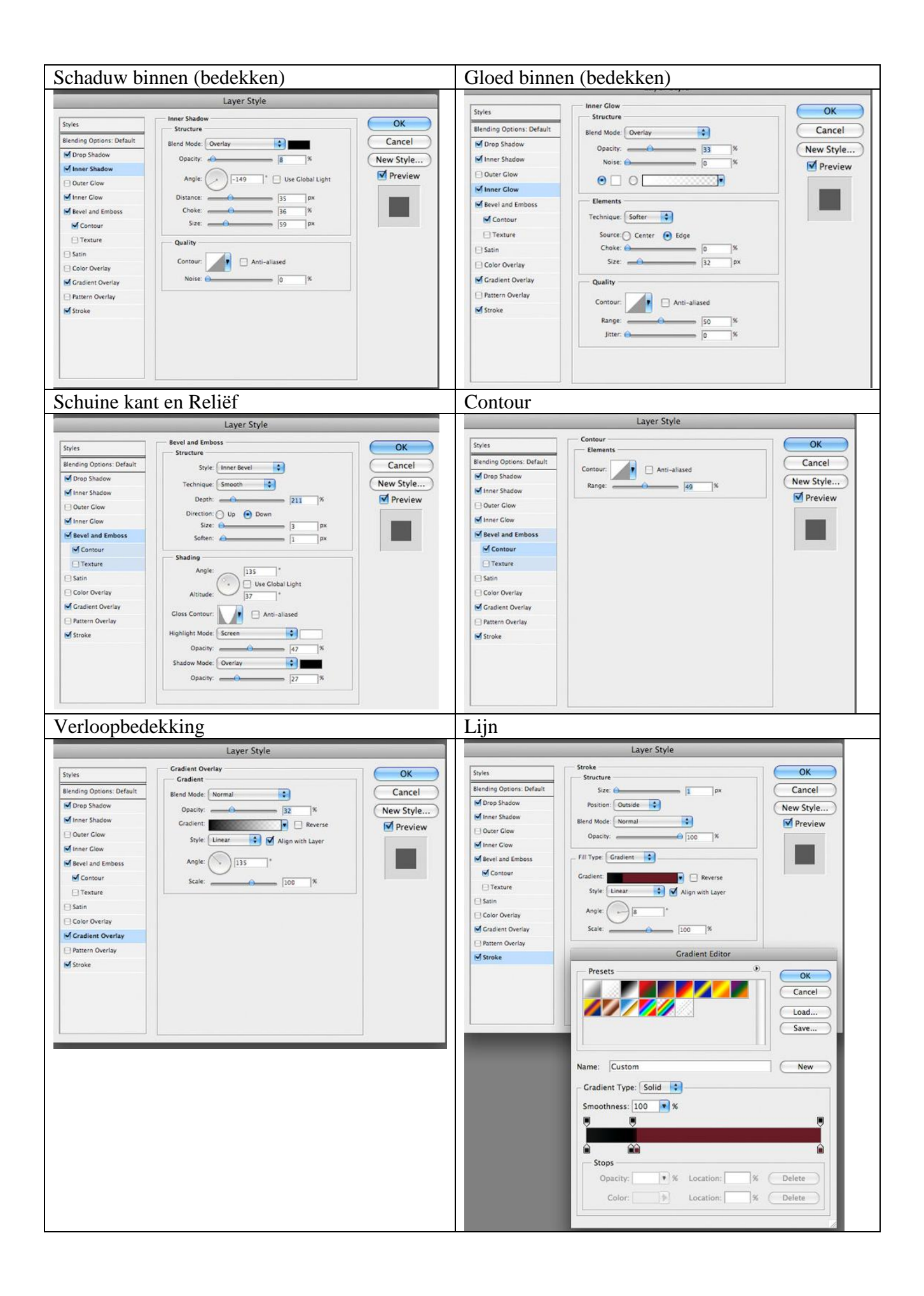

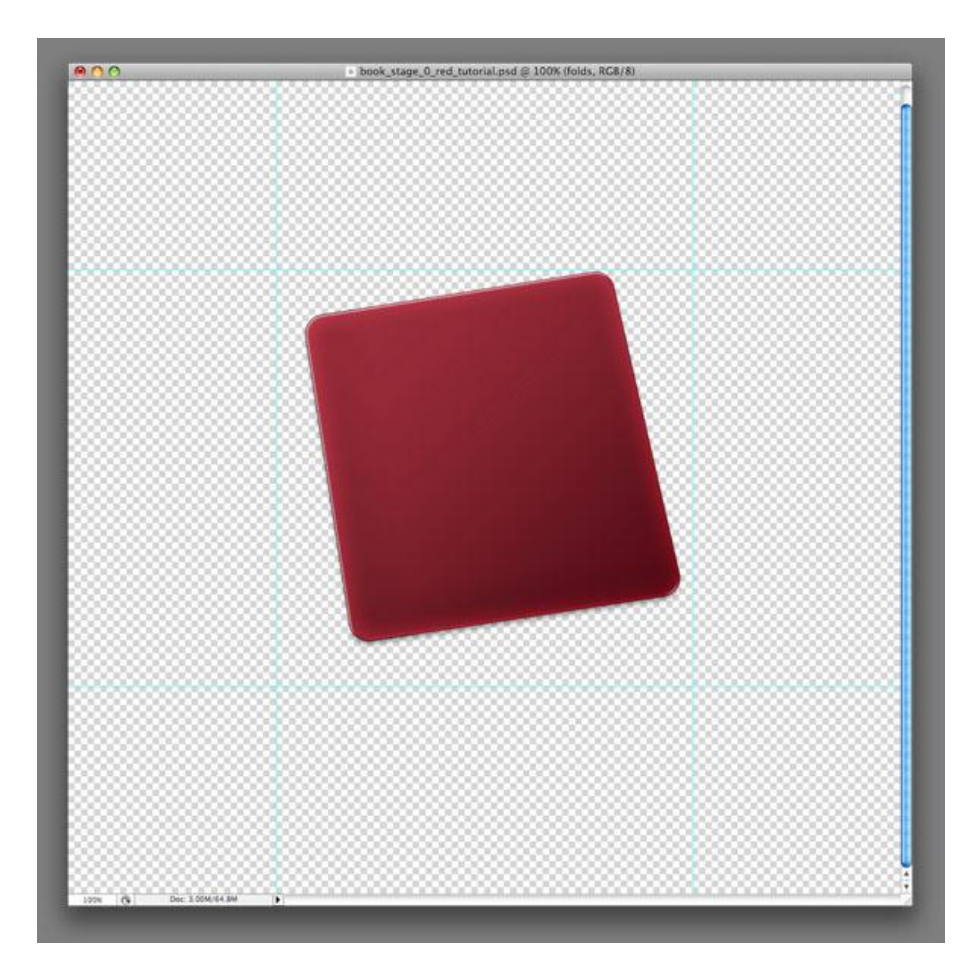

#### <u>Stap 6</u>

Nieuwe laag, klik Ctrl + Alt + G om van de laag een Uitknipmasker te maken. Met Pen gereedschap (P) maak je een donker blauwe brede lijn links. We noemen het eenvoudigweg "Black Binding" omdat het donkerblauw nogal erg op zwart lijkt.

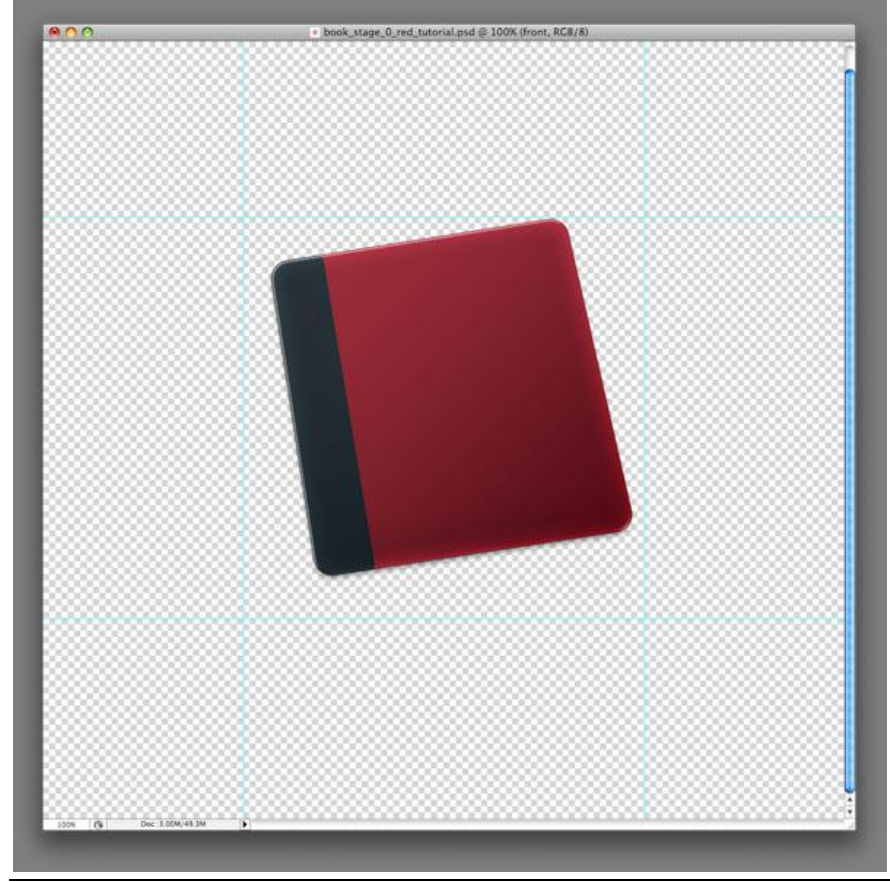

Adresboekje – blz 5

#### <u>Stap 7</u> Geef aan de laag "Black Binding" een Schuine kant en reliëf en Omlijning:

| Layer Style                                                                                                    |                                                                                                    |                                      | Layer Style                                                                                                    |                                                                                             |                                      |
|----------------------------------------------------------------------------------------------------|----------------------------------------------------------------------------------------------------|--------------------------------------|----------------------------------------------------------------------------------------------------|---------------------------------------------------------------------------------------------|--------------------------------------|
| ityles Ilending Options: Default Drop Shadow Inner Shadow Outer Clow Inner Clow Contour Contour Contour Texture Satin Color Overlay Gradient Overlay Stroke | Bevel and Emboss<br>Structure<br>Style: Outer Bevel<br>Depth:<br>Depth:<br>Direction: © Up Down<br>Size:<br>0 px<br>Shading<br>Angle:<br>-30 °<br>Use Global Light<br>Altitude:<br>-30 °<br>Closs Contour:<br>Closs Contour:<br>Shadiag<br>Anti-aliased<br>Highlight Mode:<br>Screen<br>Opacity:<br>-75 % | OK<br>Cancel<br>New Style<br>Preview | tryles  Rending Options: Default  Drop Shadow  Inner Shadow  Under Clow  Outer Clow  Contour  Contour  Contour  Satin  Color Overlay  Cadient Overlay  Pattern Overlay  Stroke | Stroke Structure Size: Position: Inside Blend Mode: Normal Opacity: Fill Type: Color Color: | OK<br>Cancel<br>New Style<br>Preview |

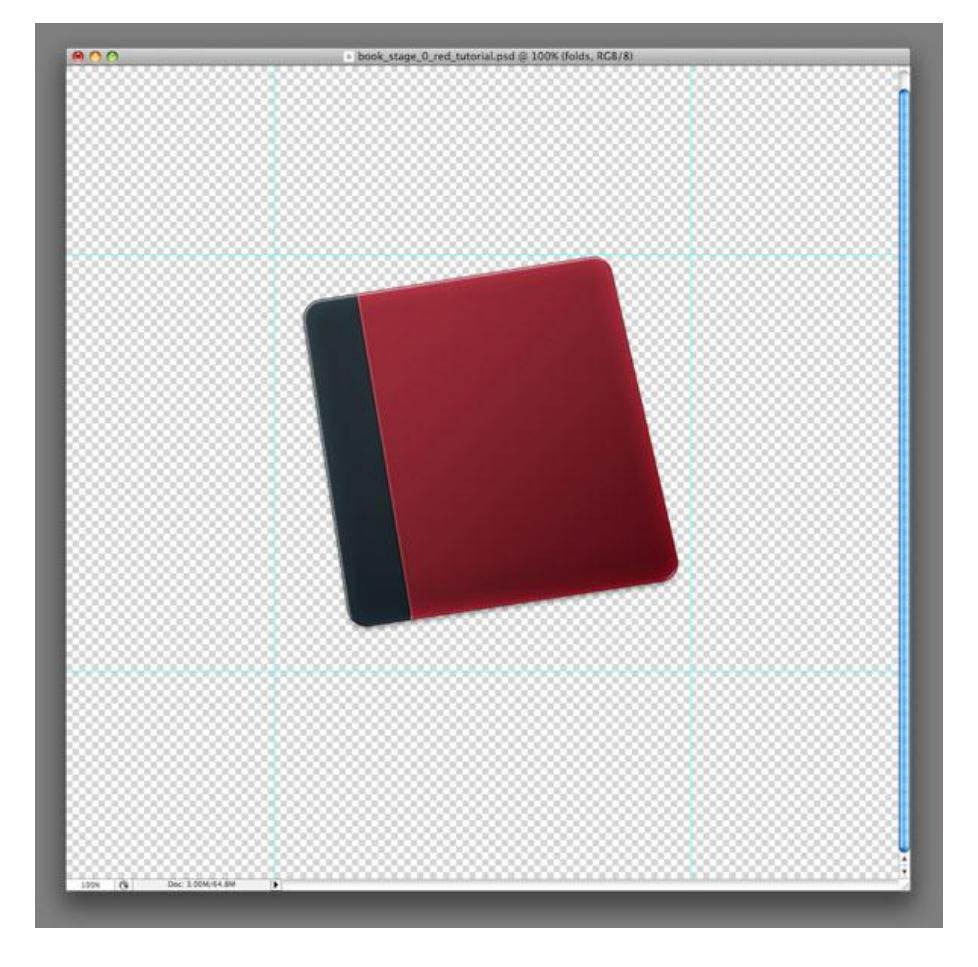

#### <u>Stap 8</u>

Nog twee lagen toevoegen aan de boekvorm waarvan je uitknipmaskers maakt, deze lagen komen onder laag "Black Binding" te staan.

Vul de eerste met zwart, ga dan naar Filter > Ruis > Ruis: hoeveel = 75%; distributie = Uniform, wijzig laagmodus in 'Bedekken', laagdekking = 7%.

Op de tweede (ook vullen): Filter > Schets > Postpapier: Balans afbeelding = 20, Korreligheid = 15, Reliëf = 10, laagmodus = 'Bedekken', laagdekking = 3%.

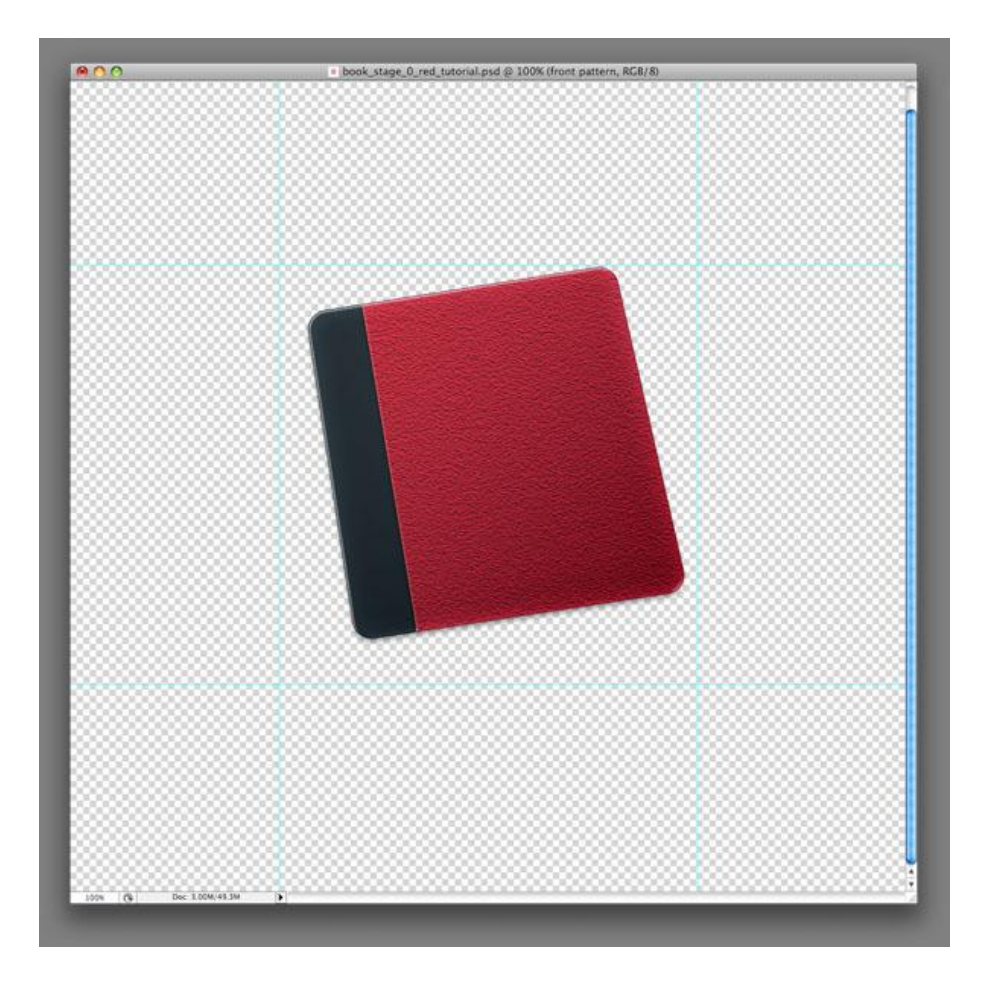

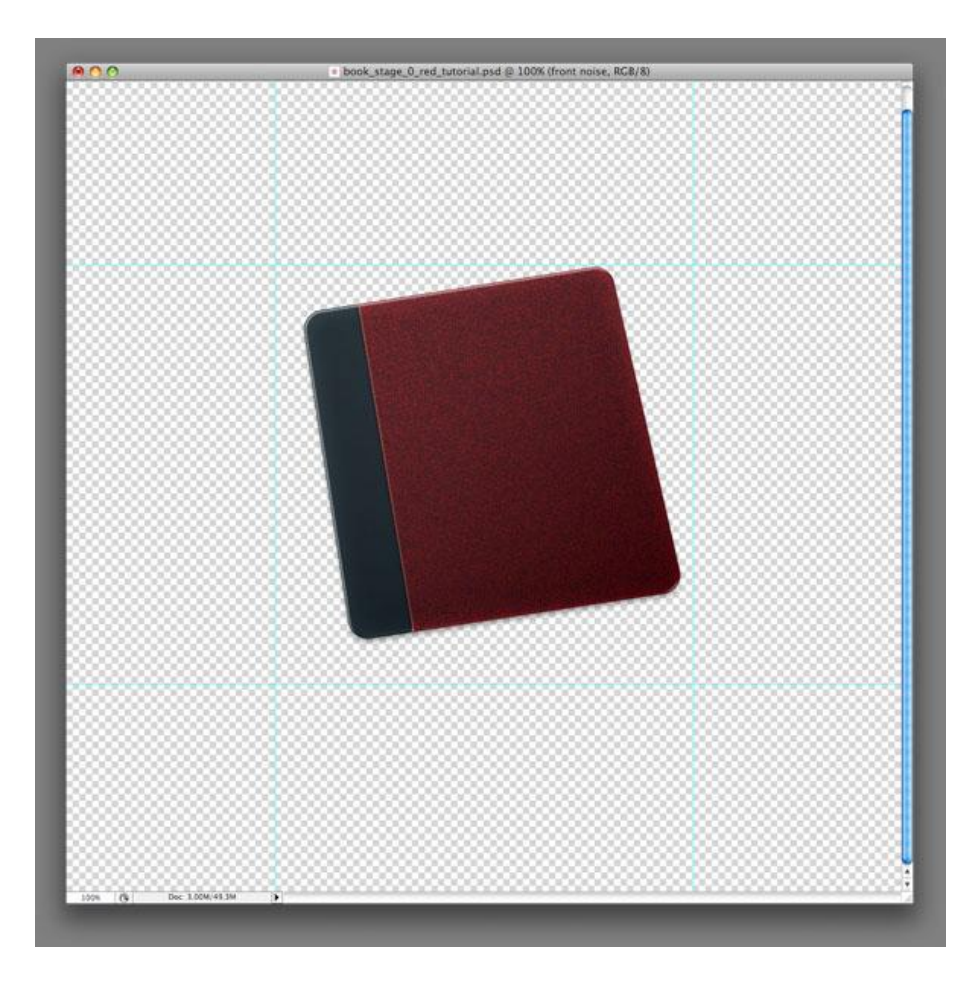

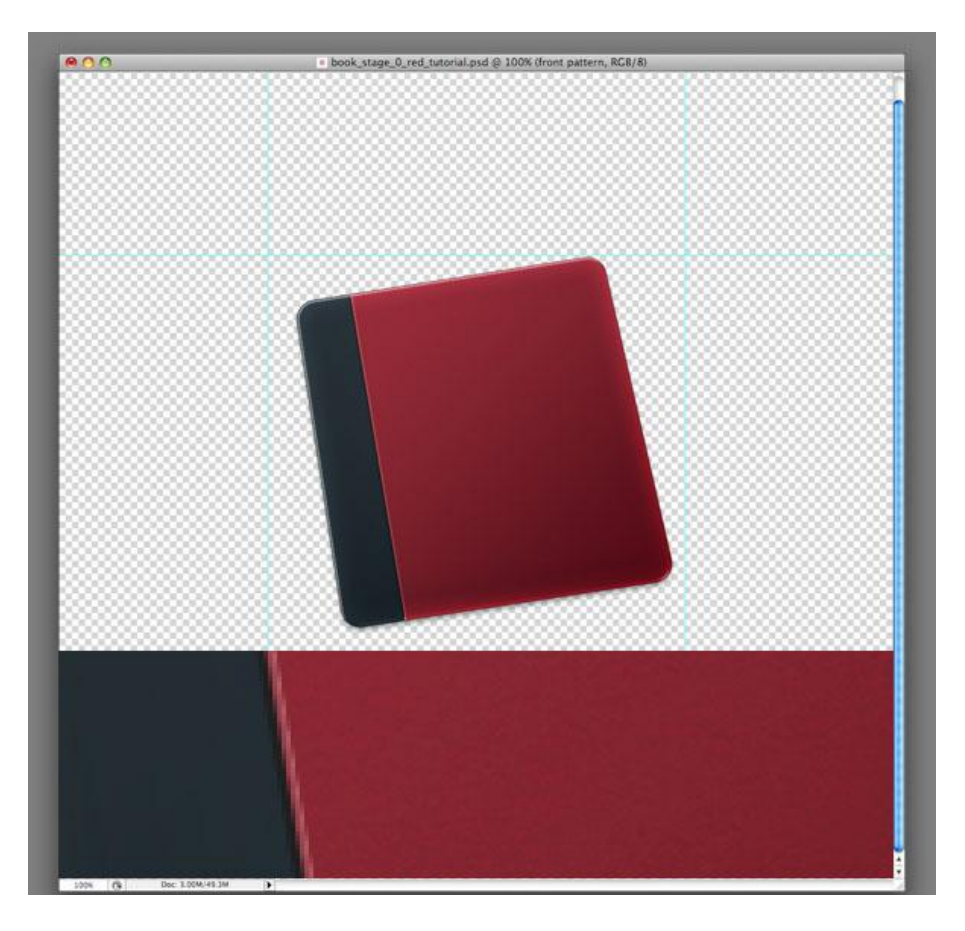

#### Stap 9

We voegen enkele patronen toe aan laag "Black Binding". Nog twee "uitkniplagen" maken, deze keer boven de laag "Black Binding". Ctrl + klik op vector masker van laag "Black Binding" om een selectie ervan te laden: vul de selectie met zwart en ga naar Filter > Schets > Grafische Pen.

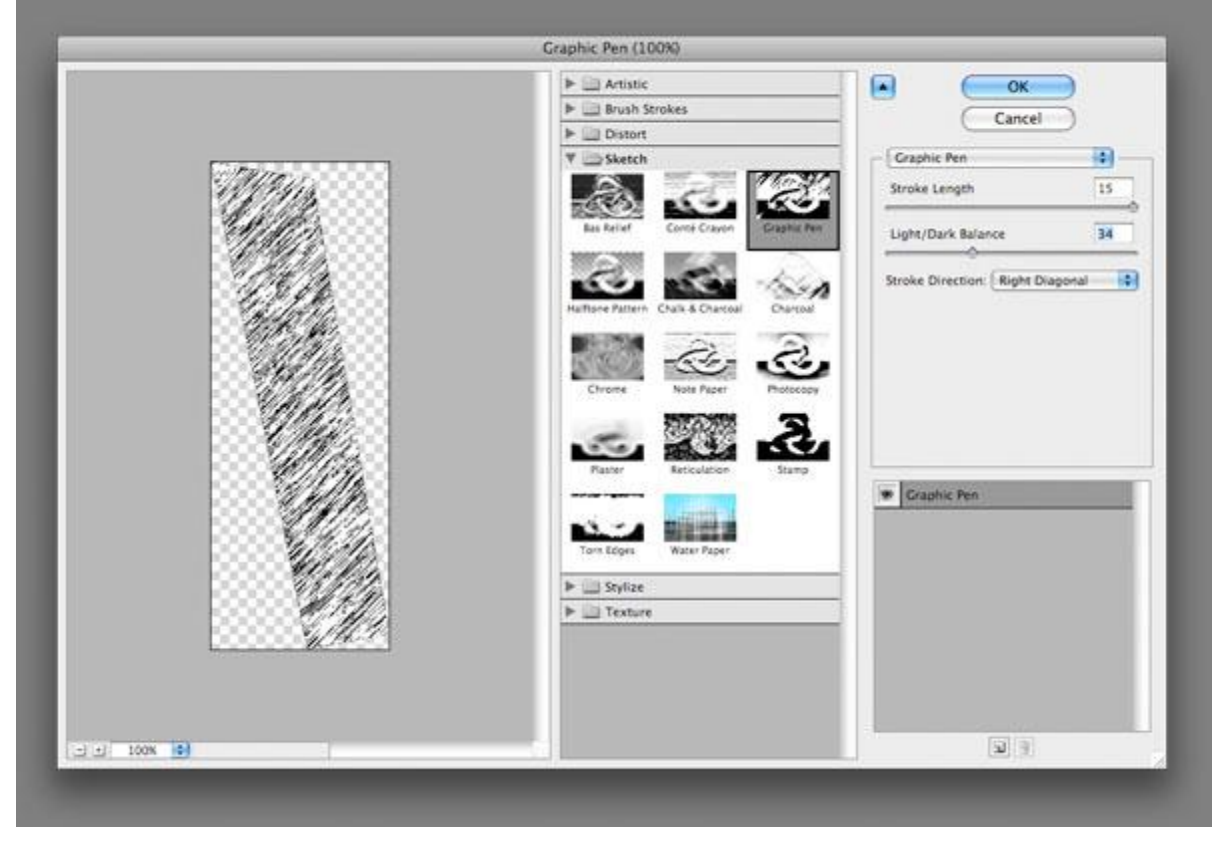

Stap 10 Filter  $\rightarrow$  Extraheren (Ctrl + Alt + X), extract ongeveer de helft van de zwarte strips uit de witte kleur.

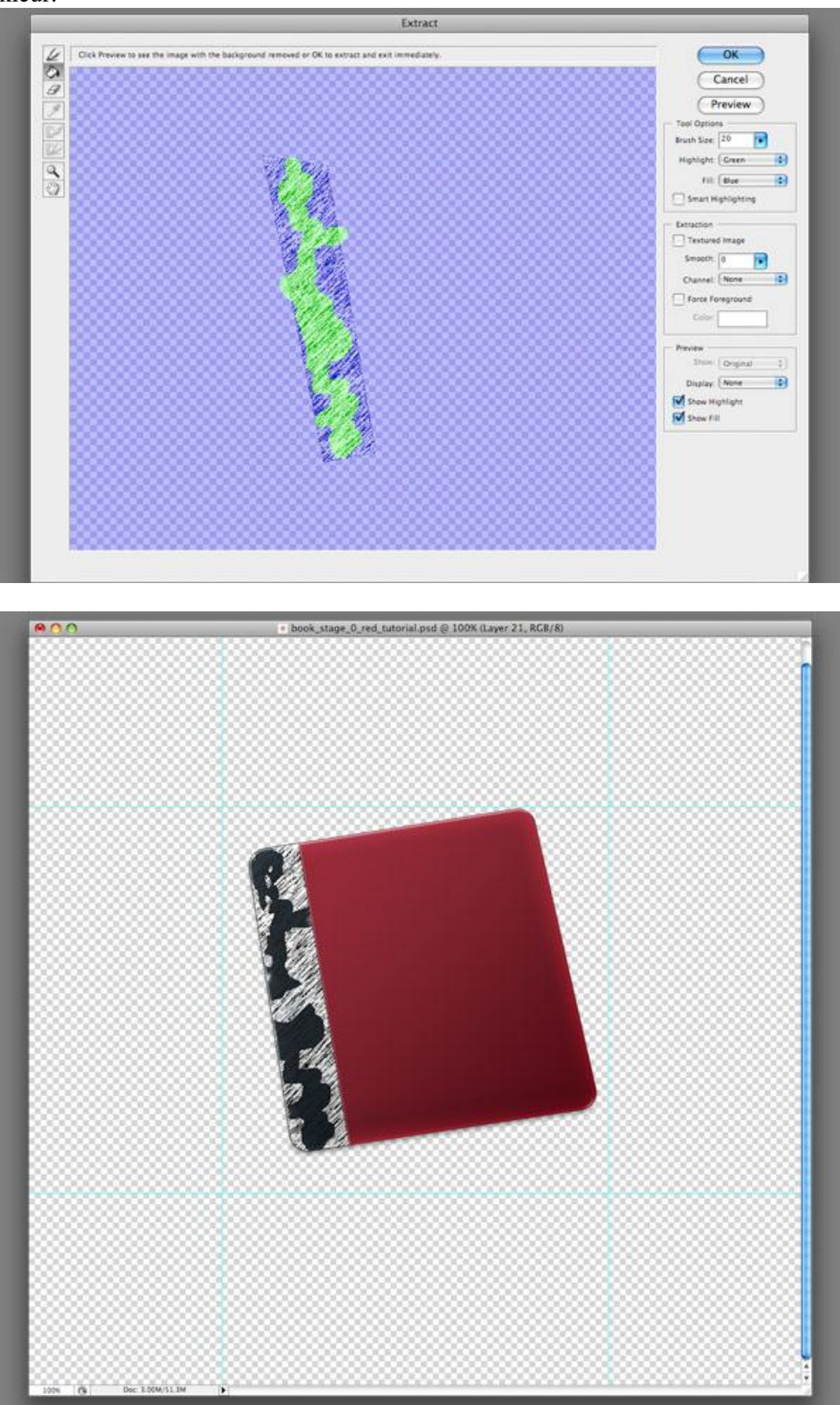

#### <u>Stap 11</u> Wijzig laagmodus van deze laag in 'Bedekken' en laagdekking = 10%.

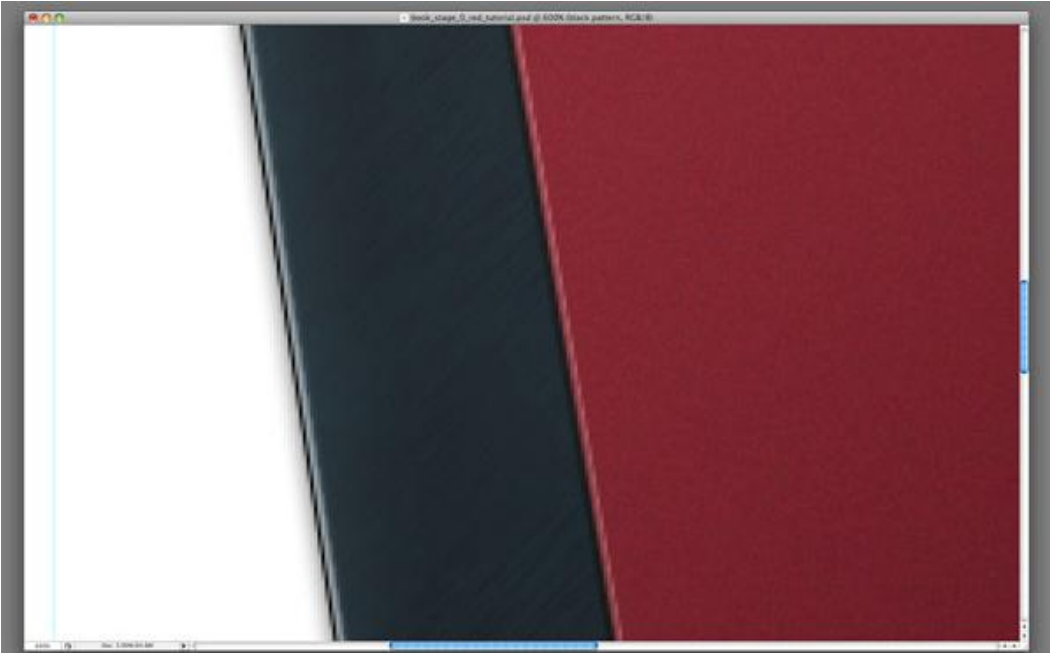

#### <u>Stap 12</u>

Nu herhalen we enkele vorige Stappen. Selecteer laag met tweede uitknipmasker die we in Stap 9 al klaar gezet hebben. Doe hetzelfde als in Stap9 uitgenomen de filter Grafische Pen. We gebruiken Filter Postpapier als in Stap 8, met dezelfde instellingen: Balans afbeelding = 20, Korreligheid =15, Reliëf = 10. Laagmodus = Bedekken, laagdekking = 100%.

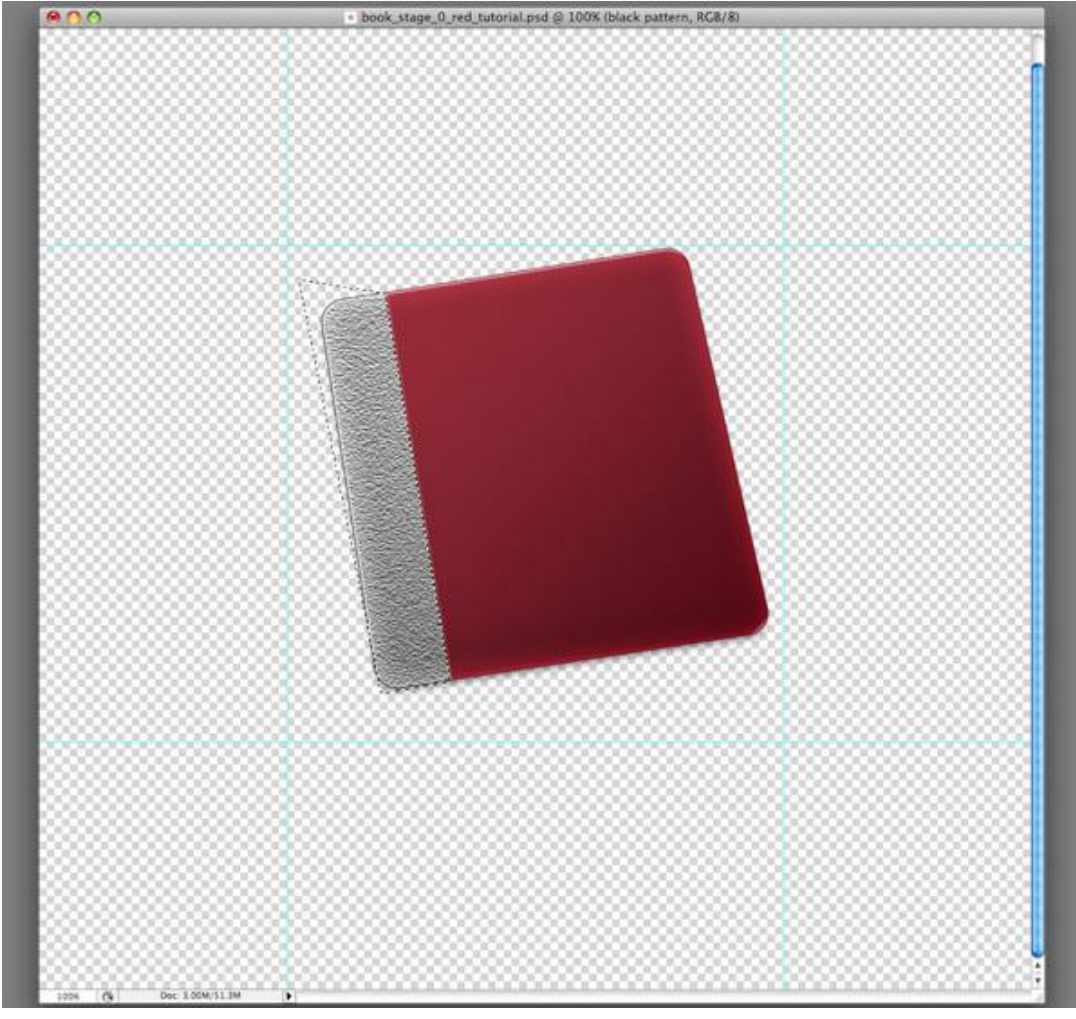

<u>Stap 13</u>

Het laatste wat we doen op "Black Binding" (en op de book cover) is enkele zichtbare krasjes toevoegen. Nieuwe laag boven alle "Book Cover" uitknipmasker lagen. Selecteer Penseel, daarna de Ster explosie (te vinden in de set Assortiment).

Zwarte kleur, selecteer "Black Binding" (Ctrl + klik op het vector masker), en klik enkele keren op de rechtse rand van de selectie. Maak nu een nieuwe groep aan, naam = "Front Cover". Breng daarin alle lagen die we gebruikten om de book cover te maken.

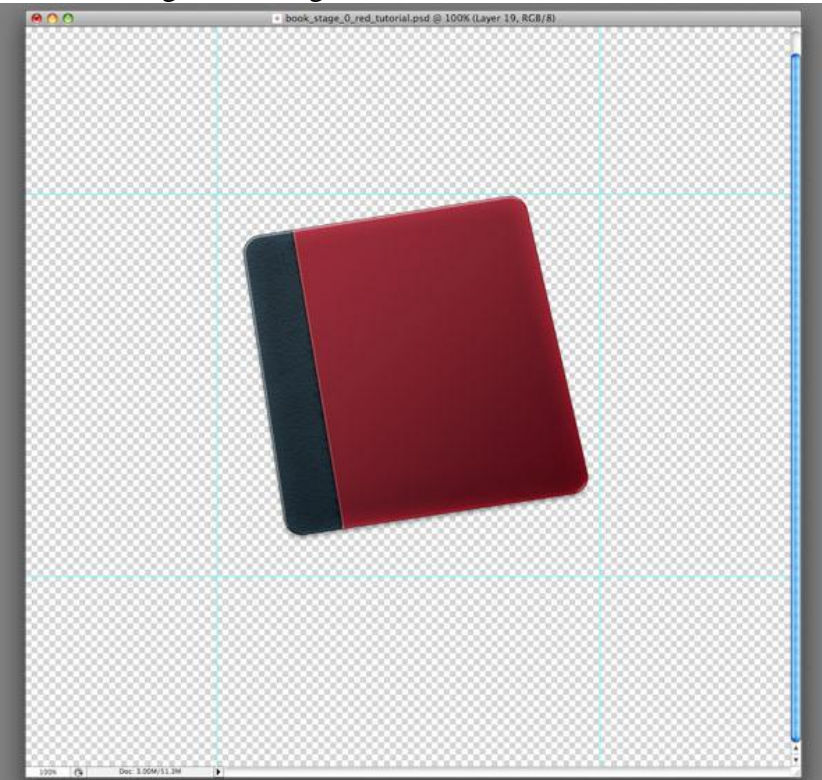

#### <u>Stap 14</u>

We voegen een rug toe aan het boek. Dupliceer daarvoor de groep "Front Cover", geef nieuwe naam = "Back Cover" en plaats de groep onder de groep "Front Cover".

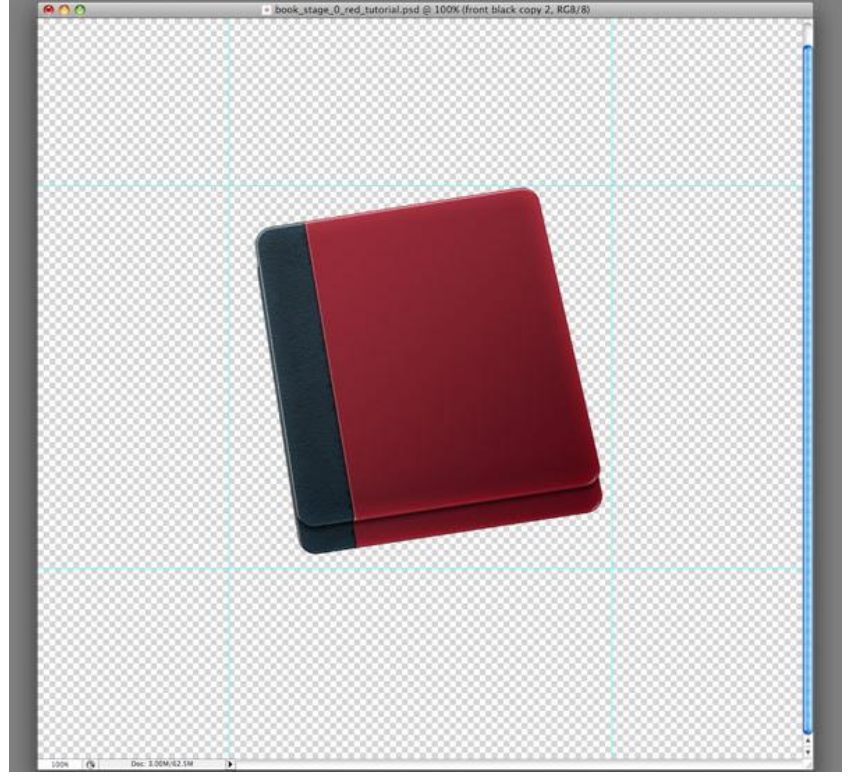

#### Stap 15

De "Back Cover" is nagenoeg identiek aan de "Front Cover". In de groep "Back Cover" maak je twee laageffecten onzichtbaar: de slagschaduw van de hoofd boekvorm en de Schuine kant en Reliëf van de "Black Binding" vorm.

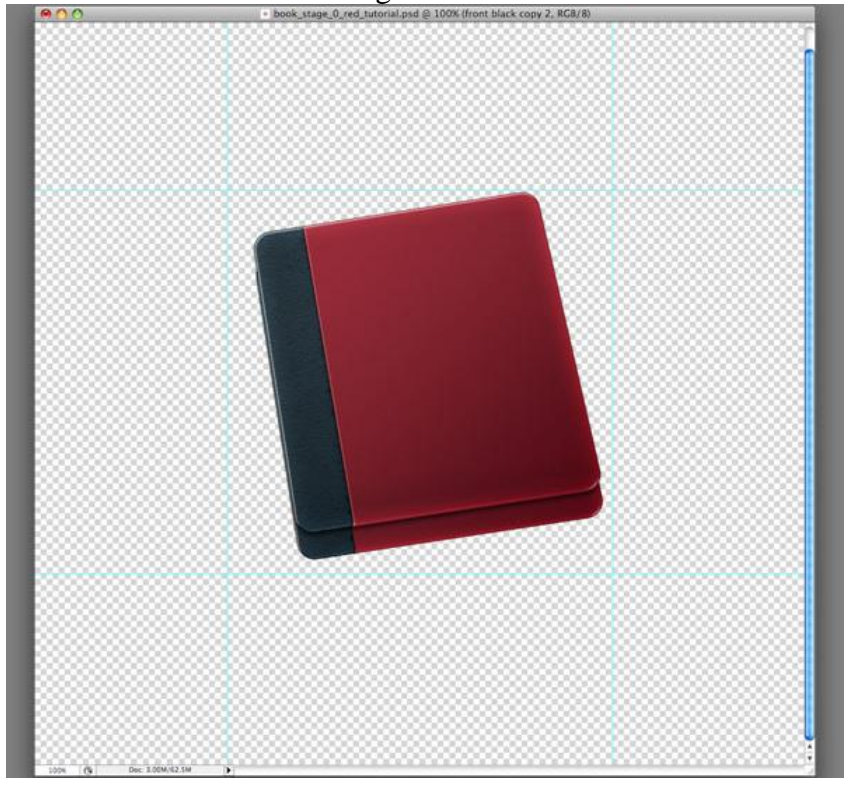

#### <u>Stap 16</u>

We gebruiken nu de laag "Paper" uit Stap 4. Maak deze laag dus weer zichtbaar en klik de Direct Selecteren Pijl aan. We willen de laag "Paper" schalen, niet met Vrije Transformatie want we wensen die afgeronde hoeken te behouden met dezelfde straal als het boek Cover. Selecteer twee hoekpunten en verplaats ze ietsje dichter bij de andere hoekpunten. Wijzig daarna de vulling in wit.

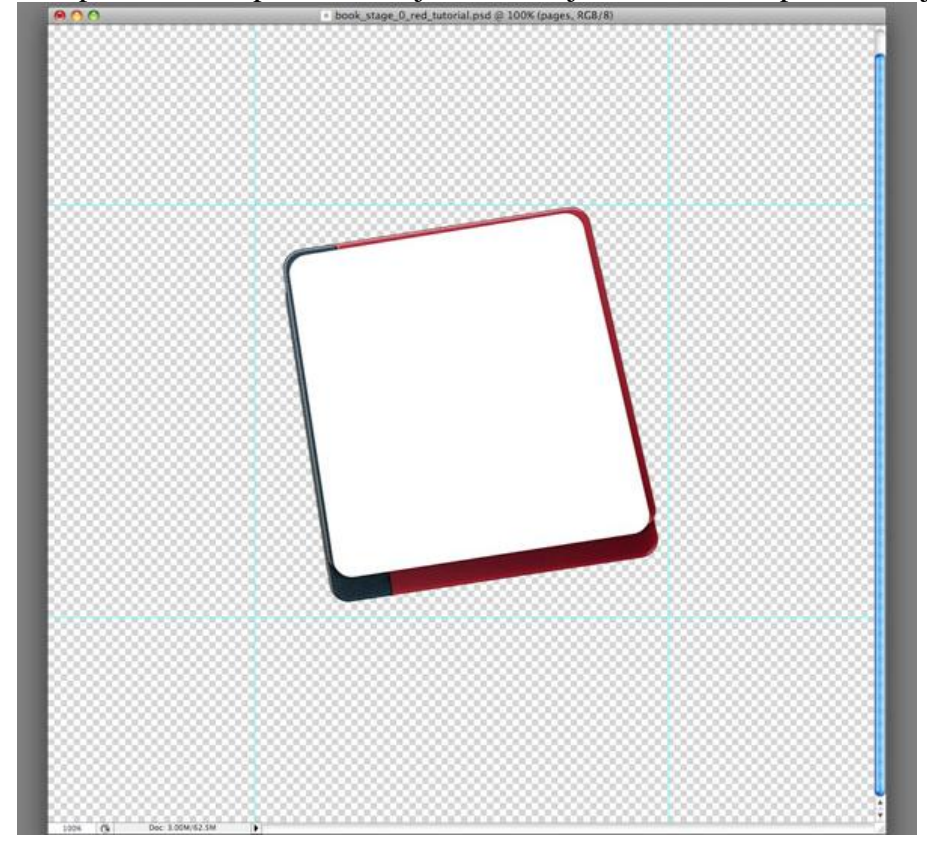

# <u>Stap 17</u> Op laag "Paper" volgende laagstijlen:

| Slagschaduw                                                                                                    |                                                                                                    |                                      | Lijn                                                                                                    |                                                                           |                                      |
|----------------------------------------------------------------------------------------------------|----------------------------------------------------------------------------------------------------|--------------------------------------|----------------------------------------------------------------------------------------------------|---------------------------------------------------------------------------|--------------------------------------|
|                                                                                                    | Layer Style                                                                                                    |                                      |                                                                                                    | Layer Style                                                               |                                      |
| Styles<br>Blending Options: Default<br>Drop Shadow<br>Inner Shadow<br>Outer Clow<br>Bevel and Emboss<br>Contour<br>Satin<br>Color Overlay<br>Gradent Overlay<br>Stroke | Drop Shadow<br>Structure<br>Blend Mode: Multiply<br>Opacity:<br>Angle:<br>220 * Use Global Light<br>Distance:<br>0 px<br>Spread:<br>11 %<br>Size:<br>5 px<br>Quality<br>Contour:<br>Angle:<br>Angle:<br>Angle:<br>Angle:<br>Contour:<br>Contour:<br>Co | OK<br>Cancel<br>New Style<br>Preview | Styles<br>Blending Options: Default<br>Drop Shadow<br>Outer Glow<br>Inner Shadow<br>Bevel and Emboss<br>Contour<br>Texture<br>Satin<br>Color Overlay<br>Gradient Overlay<br>Pattern Overlay<br>Stroke | Stroke Structure Size: Position: Inside Dopacity: Fill Type: Color Color: | OK<br>Cancel<br>New Style<br>Preview |

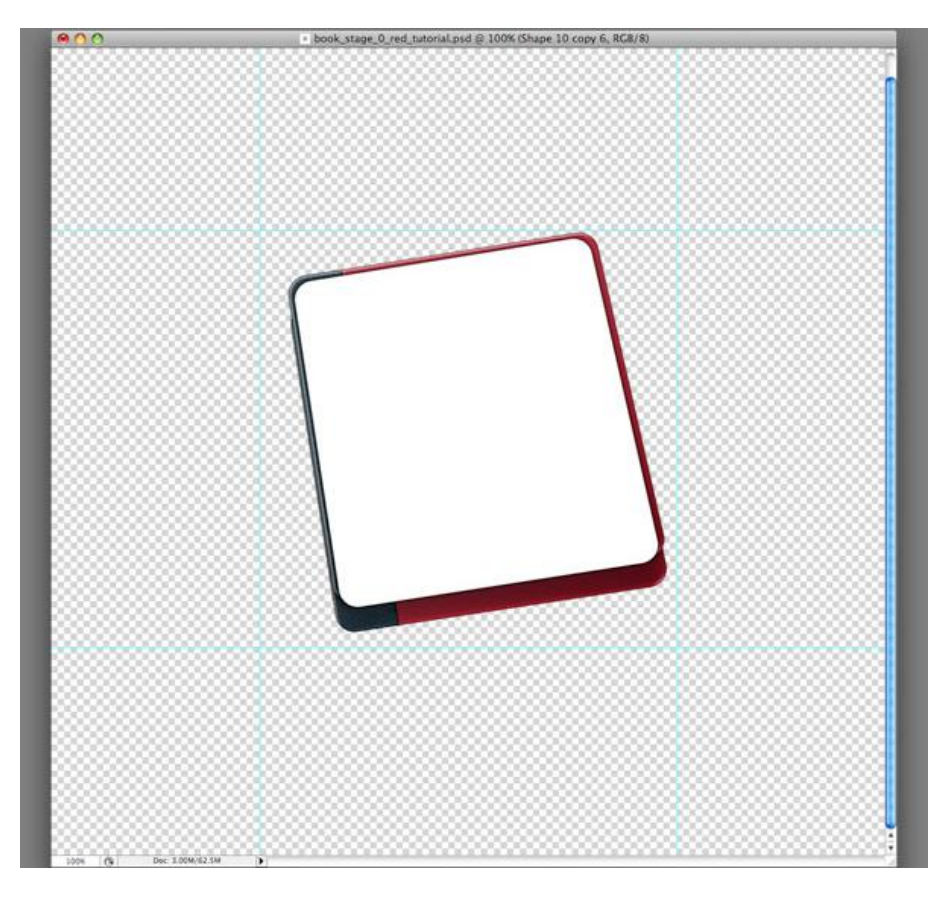

<u>Stap 18</u> Vijf papieren maken: dus de laag vier keren dupliceren. Plaats daarna de lagen zoals hieronder getoond:

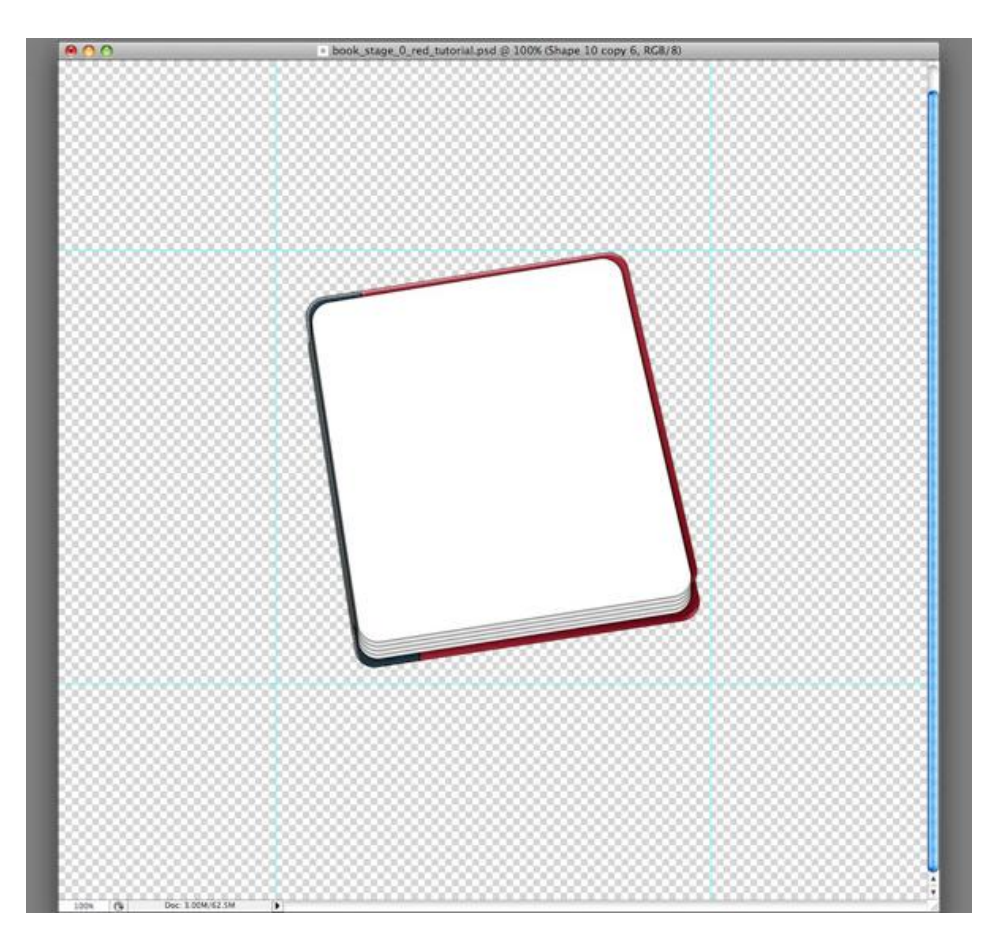

### <u>Stap 19</u>

Nieuwe groep = "Papers" en plaats alle papieren in deze groep. Plaats de groep onder groep "Front Cover" en boven groep "Back Cover".

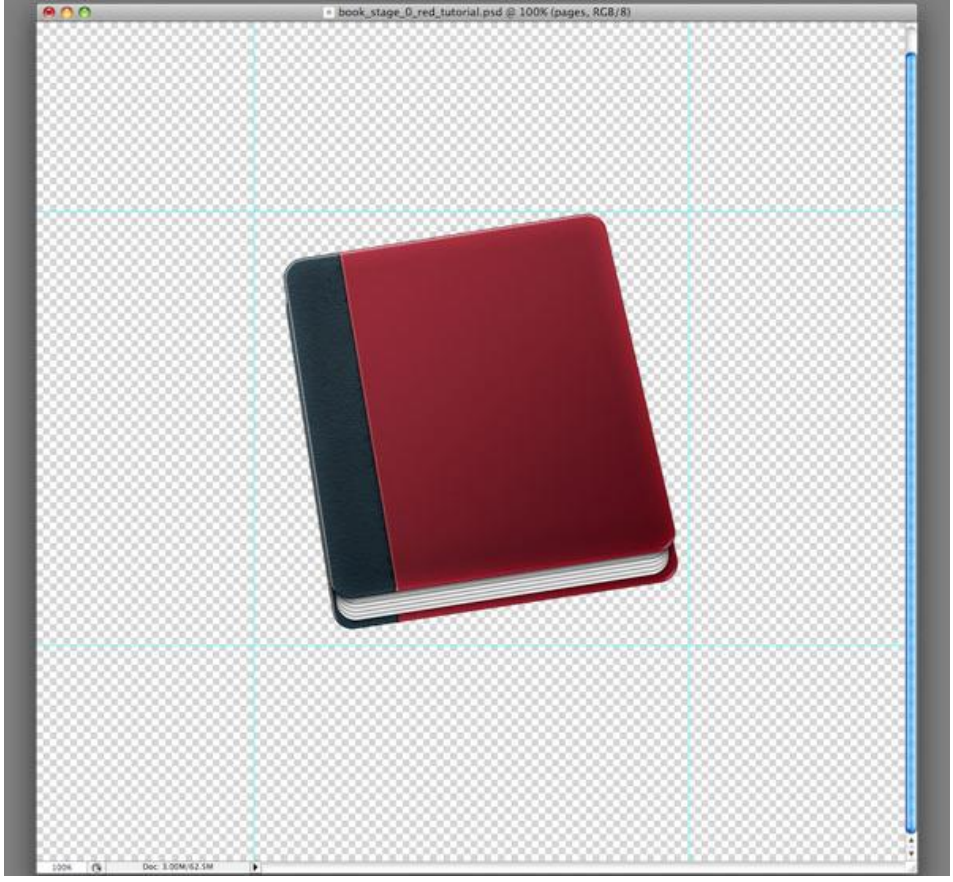

#### <u>Stap 20</u> We missen nog de ringen. Met ovaal vormgereedschap (U) een ovaal tekenen.

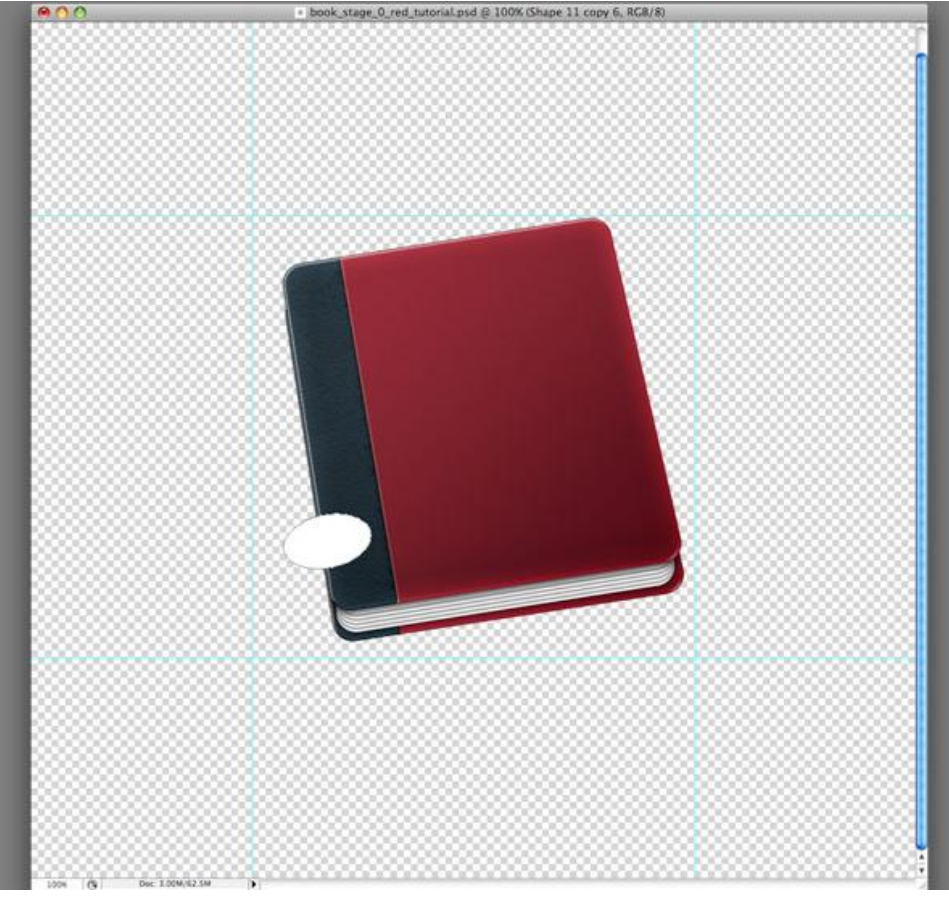

#### <u>Stap 21</u>

Nog een ovaal tekenen, zelfde gereedschap maar ondertussen de Alt-toets vasthouden zodat die tweede ovaal uit de eerste gesneden wordt.

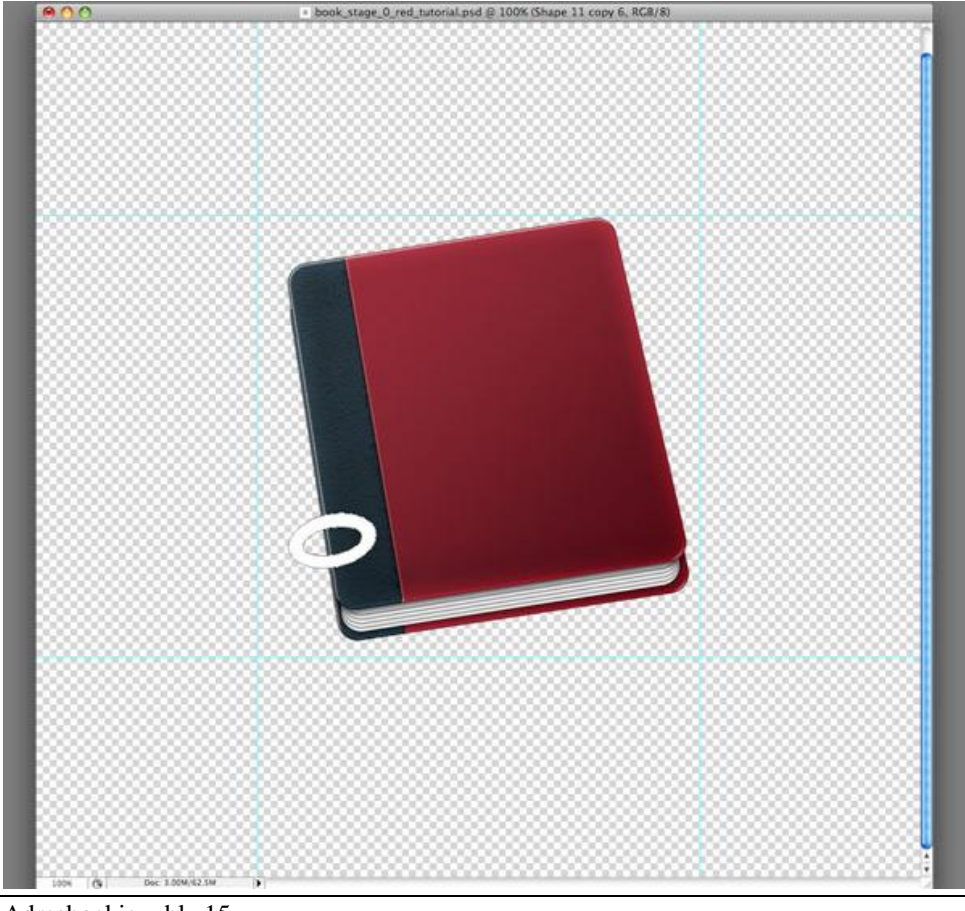

Adresboekje - blz 15

# <u>Stap 22</u> Pen gebruiken om onzichtbare deel van de ring weg te snijden. Noem de bekomen vorm nu "Ring".

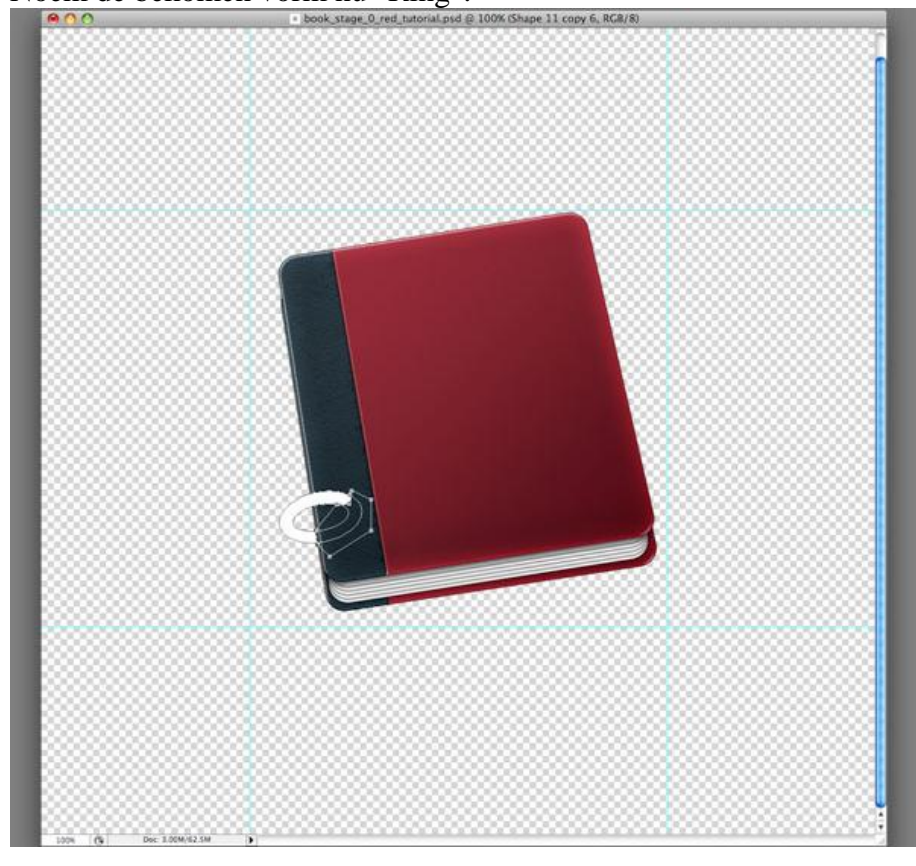

<u>Stap 23</u> Volgende laagstijlen toepassen op laag "Ring".

| Schaduw binnen                                                                                                    | Gloed binnen                                                                                                    |  |  |
|----------------------------------------------------------------------------------------------------|----------------------------------------------------------------------------------------------------|--|--|
| Layer Style                                                                                                    | Layer Style                                                                                                    |  |  |
| Styles       Inner Shadow         Blending Options. Default       Destanda         Orban       Garcel         Outer Clow       Garcel         Outer Clow       127 * Use Clobal Light         Ostance       2 px         Contour       3 %         Staten       3 %         Contour       3 %         Contour       3 %         Contour       3 %         Staten Overlay       Contour         Pattern Overlay       0 % | Styles   Blending Options: Default   Drop Shadow   Inner Shadow   Outer Glow   Maner Glow   Maner Clow   Maner Clow   Maner |  |  |

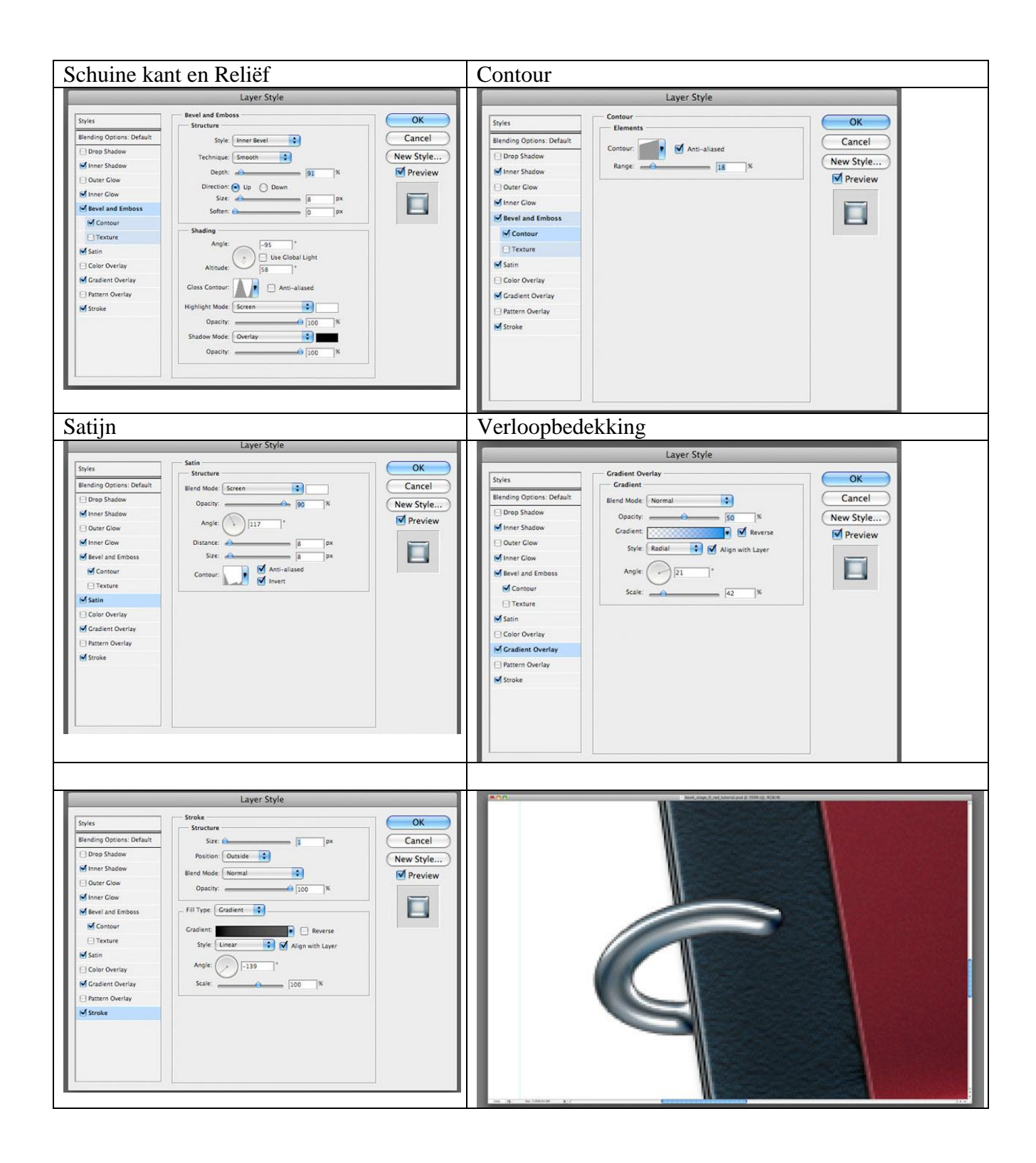

#### <u>Stap 24</u>

Om een kleine rode reflectie te bekomen, dupliceer laag "Ring", geef Schaduw binnen, verminder laagdekking.

|                          | here the dealers             |           |
|--------------------------|------------------------------|-----------|
| Styles                   | Structure                    | ОК        |
| Blending Options: Custom | Blend Mode: Multiply         | Cancel    |
| Drop Shadow              | Opacity:                     | New Style |
| Inner Shadow             |                              | Draviou   |
| Outer Glow               | Angle: 27 * Use Global Light | Preview   |
| Inner Glow               | Distance: 6 5 px             |           |
| Bevel and Emboss         | Choke: 0 %                   |           |
| Contour                  | Size: 🙆 📃 🕞 px               |           |
| Texture                  | Quality                      |           |
| 🖂 Satin                  |                              |           |
| Color Overlay            | Contour: Anti-aliased        |           |
| Gradient Overlay         | Noise:                       |           |
| Pattern Overlay          |                              |           |
| Stroke                   |                              |           |
|                          |                              |           |
|                          |                              |           |
|                          |                              |           |
|                          |                              |           |

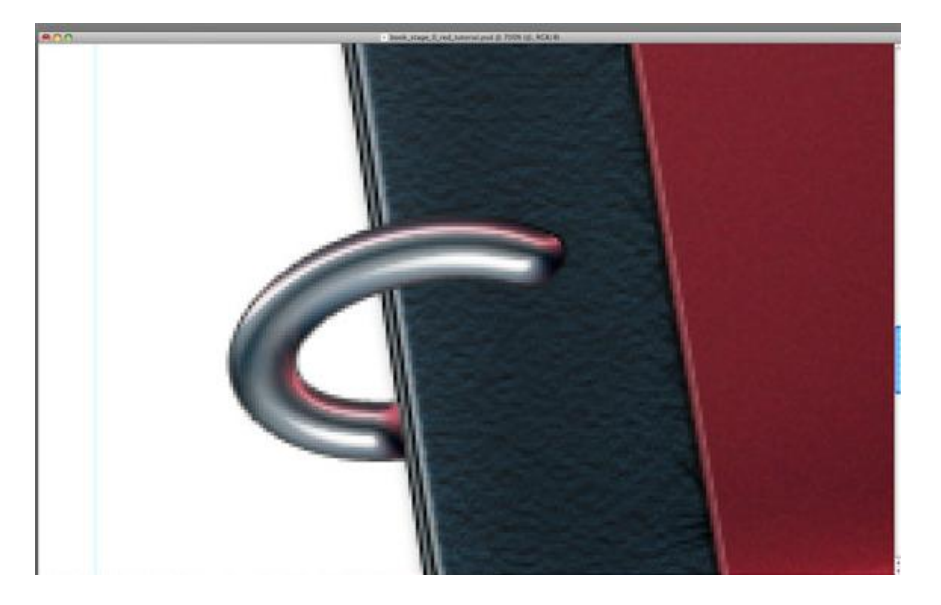

#### <u>Stap 25</u>

Nieuwe laag, noem die "Ring shadow", laagmasker toevoegen. Ctrl + Klik op de vector masker van de "Ring". Selecteer deze laag "Ring Shadow", gebruik een zacht, zwart 100px Penseel met 20% dekking om een zwarte kleur toe te voegen aan de uiteinden van de "Ring."

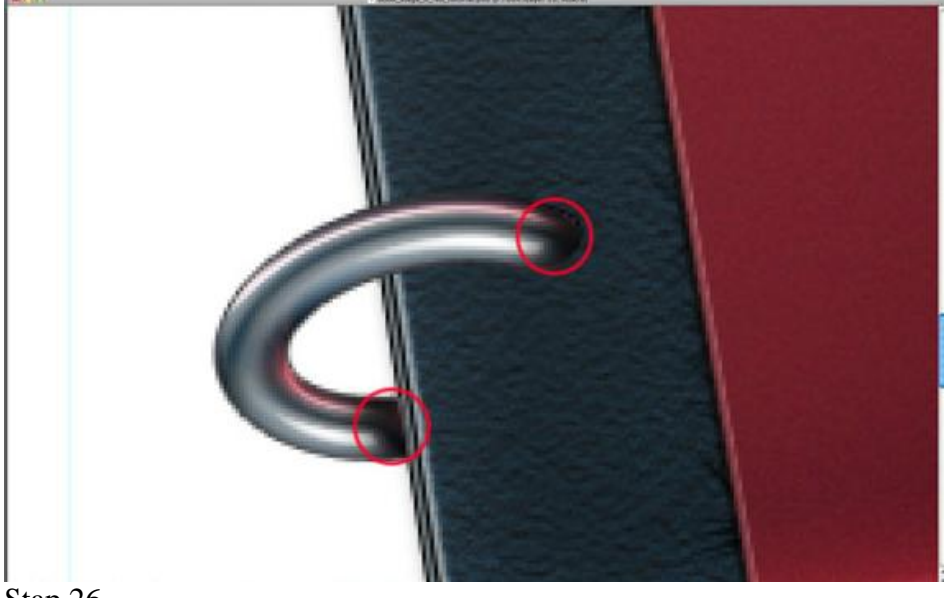

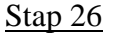

Maak een "Ring oogje" met het ovaal vormgereedschap (U).

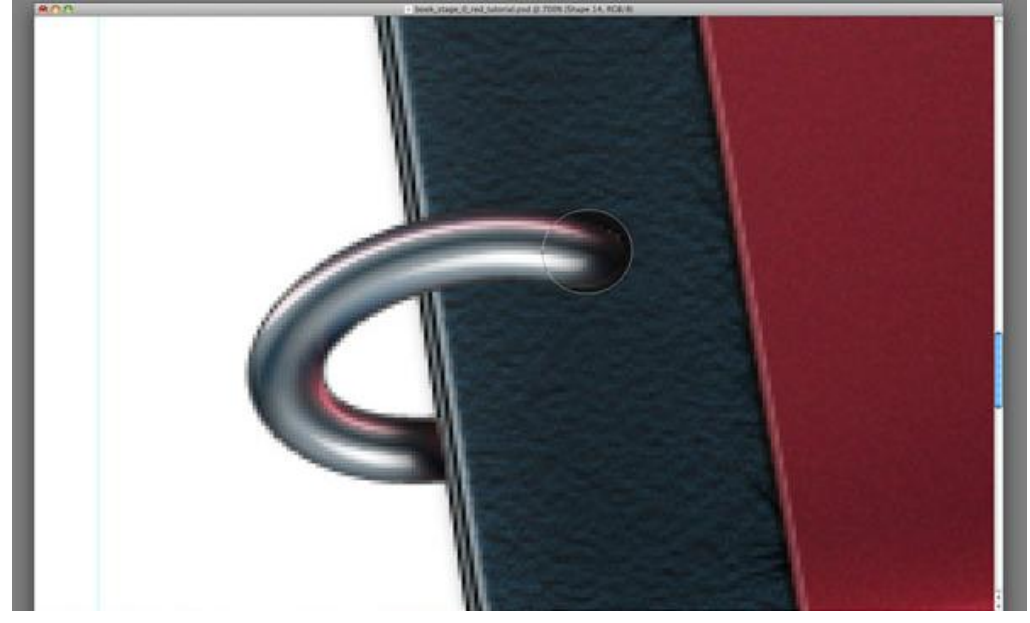

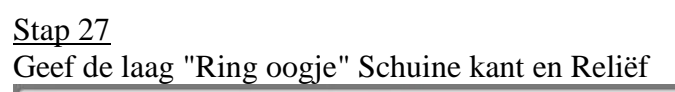

|                           | Layer Style            |           |
|---------------------------|------------------------|-----------|
| Styles                    | Bevel and Emboss       | ОК        |
| Blending Options: Default | Style: Outer Bevel     | Cancel    |
| Drop Shadow               | Technique: Smooth      | New Style |
| Inner Shadow              | Death A                | E Davien  |
| Outer Glow                | 151 %                  | M Preview |
| Inner Glow                | Direction: • Up O Down | -         |
| Bevel and Emboss          | Soften:                |           |
| Contour                   |                        |           |
| Texture                   | Shading                |           |
| 🖸 Satin                   | Angle:                 |           |
| Color Overlay             | Altitude: 64           |           |
| Gradient Overlay          |                        |           |
| Pattern Overlay           | Gloss Contour:         |           |
| Stroke                    | Highlight Mode: Screen |           |
|                           | Opacity: 75 %          |           |
|                           | Shadow Mode: Multiply  |           |
|                           | Oparity: 25%           |           |

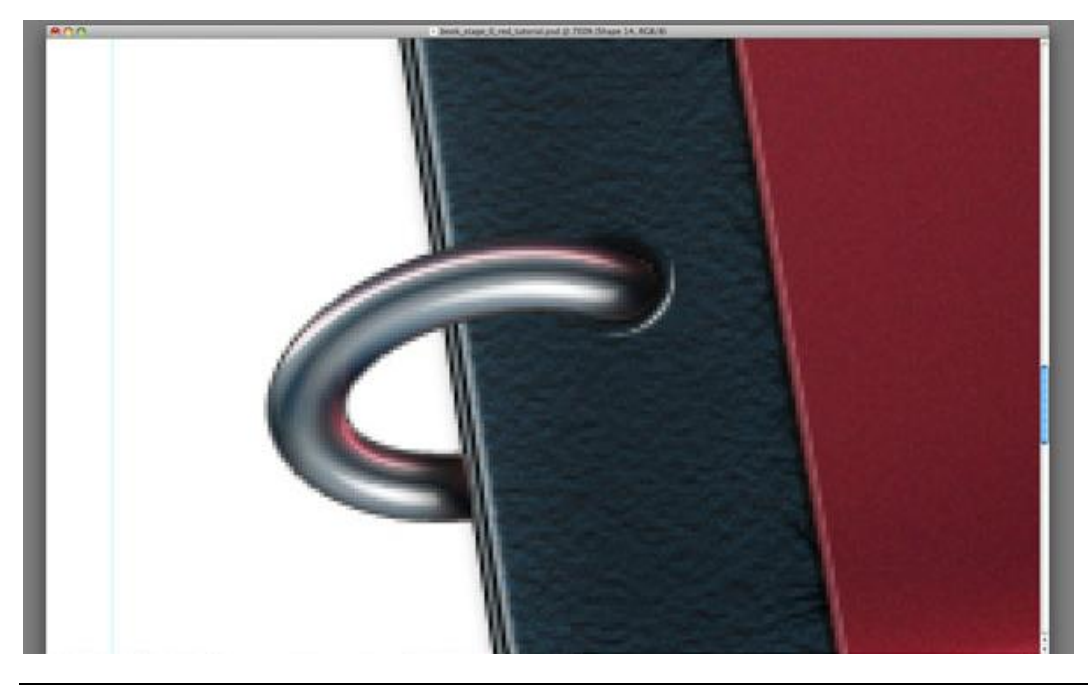

#### <u>Stap 28</u>

Nieuwe laag onder de laag "Ring" en boven laag "Ring oogje". Maak een selectie van "Black Binding". Neem een zwart Penseel van 50px met een dekking van 30% en schilder een schaduw onder de "Ring".

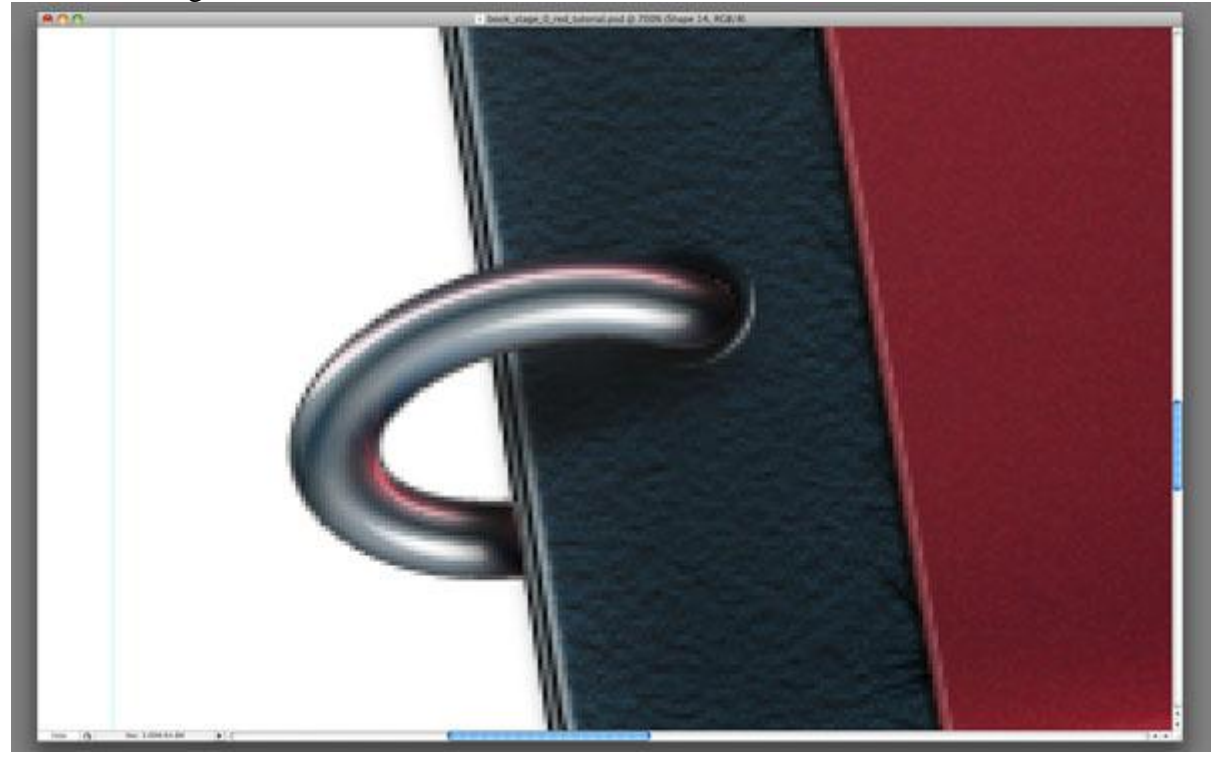

#### <u>Stap 29</u>

Zoals je ziet is het nodig om de rand van de "Ring" in orde te brengen. Maak dus een nieuwe laag boven de lagen die een uitknipmasker met de laag "Ring" maken, gebruik een klein zwart Penseel om de rand van de ring te beschilderen.

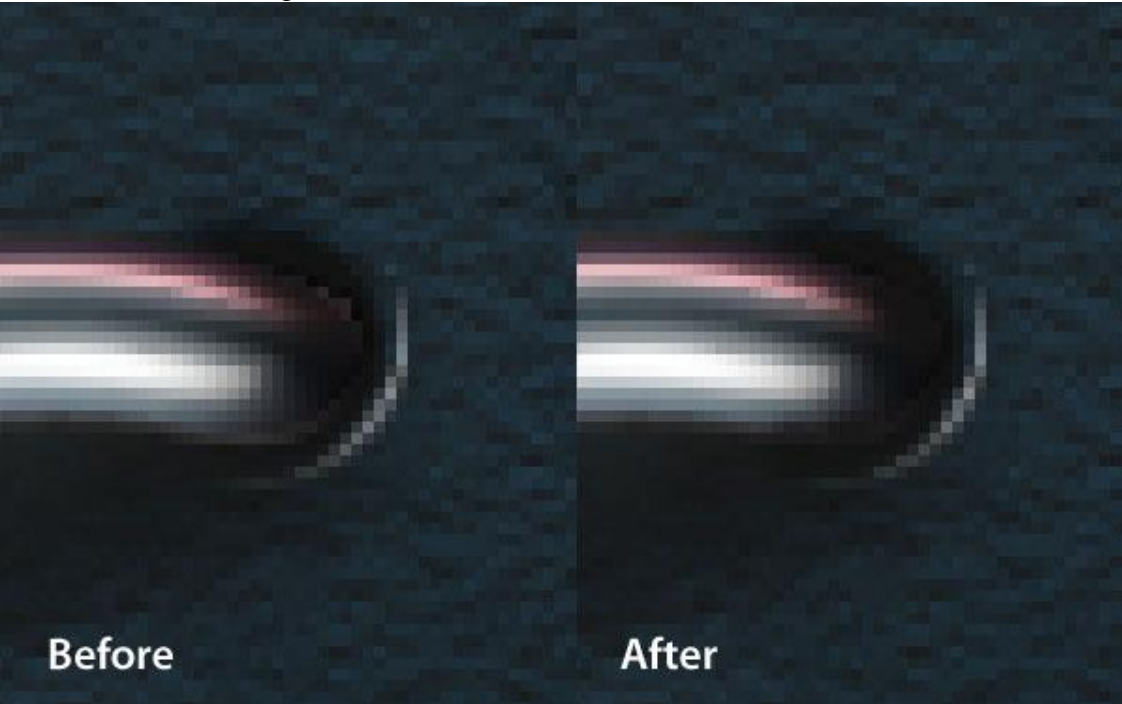

#### <u>Stap 30</u>

Nieuwe groep maken, noem die "Ring Lagen" en plaats alle lagen in die groep die iets met de "Ring" te maken hebben. Dupliceer dan deze groep en verplaats naar boven. De schaduw onder deze tweede "Ring" moet een beetje anders zijn, roteer die enkele graden dichter bij de "Ring." Vijf ringen nodig, dus deze stap nog drie keren herhalen.

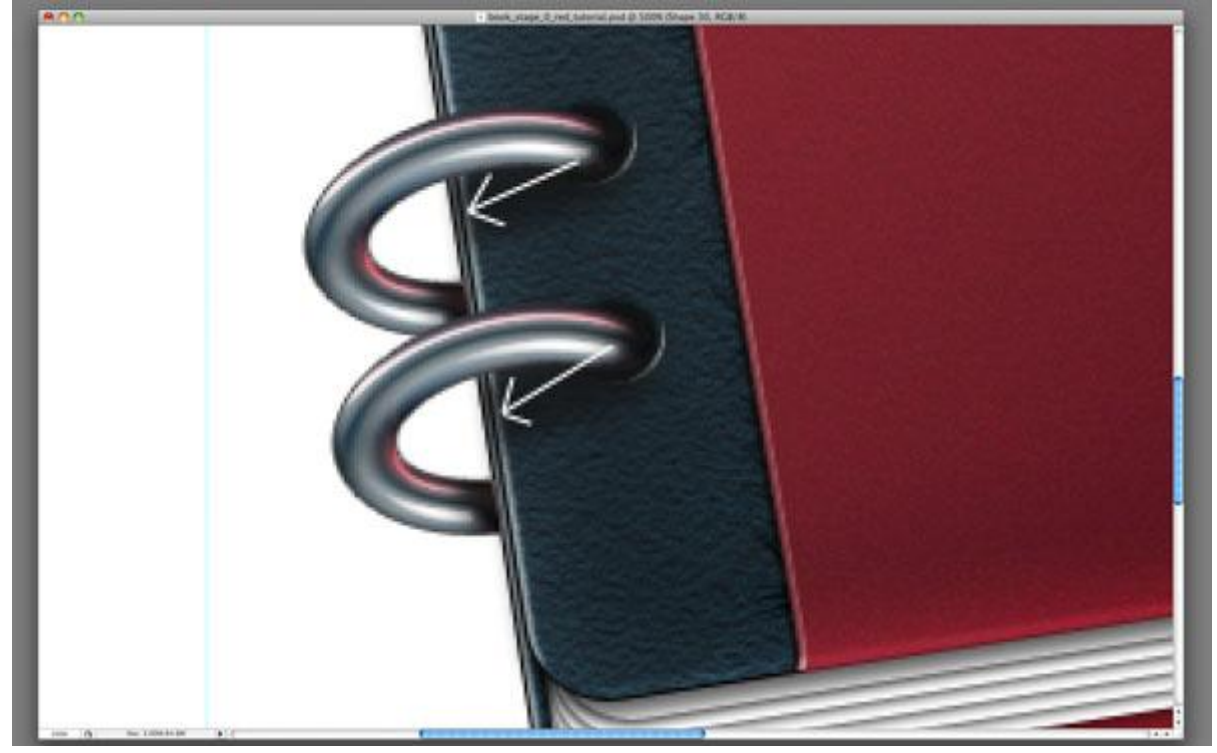

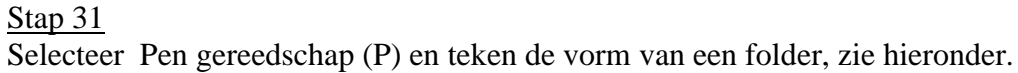

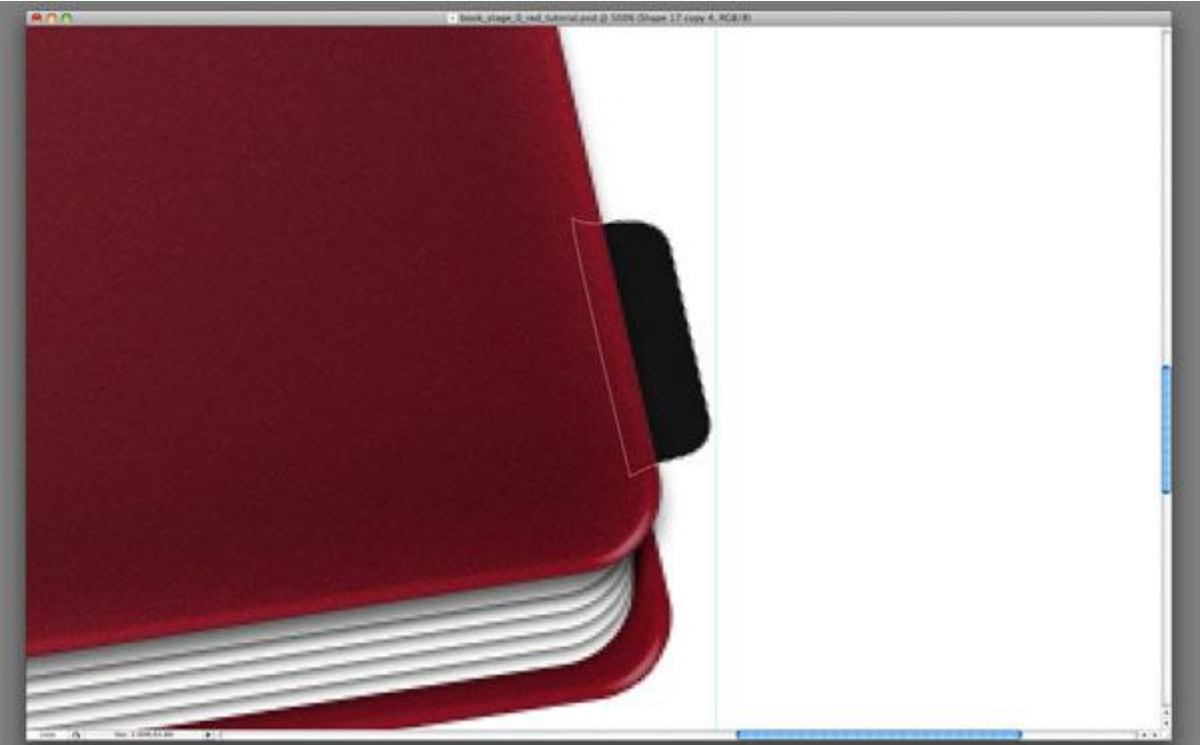

# Stap 32 Volgende laagstijlen toepassen op laag "Folder"

| Schuine kant en Reliëf                                                                                                    |                                                                                                    |                           | Witte kleurbedekking Layer Style                                                                                                    |                                                                                                    |                                      |
|----------------------------------------------------------------------------------------------------|----------------------------------------------------------------------------------------------------|---------------------------|----------------------------------------------------------------------------------------------------|----------------------------------------------------------------------------------------------------|--------------------------------------|
|                                                                                                    |                                                                                                    |                           |                                                                                                    |                                                                                                    |                                      |
| Verloopbede                                                                                                    | kking                                                                                                    |                           | Lijn                                                                                                    |                                                                                                    |                                      |
|                                                                                                    | Layer Style                                                                                                    |                           |                                                                                                    | Layer Style                                                                                               |                                      |
| Styles  Blending Options: Default  Drop Shadow  Outer Glow  tunner Shadow  Bevel and Emboss  Contour  Statin  Color Overlay  Gradient Overlay  Stroke | Gradient<br>Biend Mode: Normal<br>Opacity: 0 200 %<br>Gradient<br>Style: Linear & Align with Layer<br>Angle: 25 *<br>Scale: 100 % | OK<br>Cancel<br>New Style | Styles Styles Blending Options: Default Drop Shadow Inner Shadow Outer Glow Mevel and Emboss Contour Color Overlay Gradient Overlay Gradient Overlay Stroke Stroke | ke<br>ructure<br>Size: Ipx<br>busition: Outside ?<br>I Mode: Normal ?<br>Deacity: IOE %<br>ructure: IOE % | OK<br>Cancel<br>New Style<br>Preview |

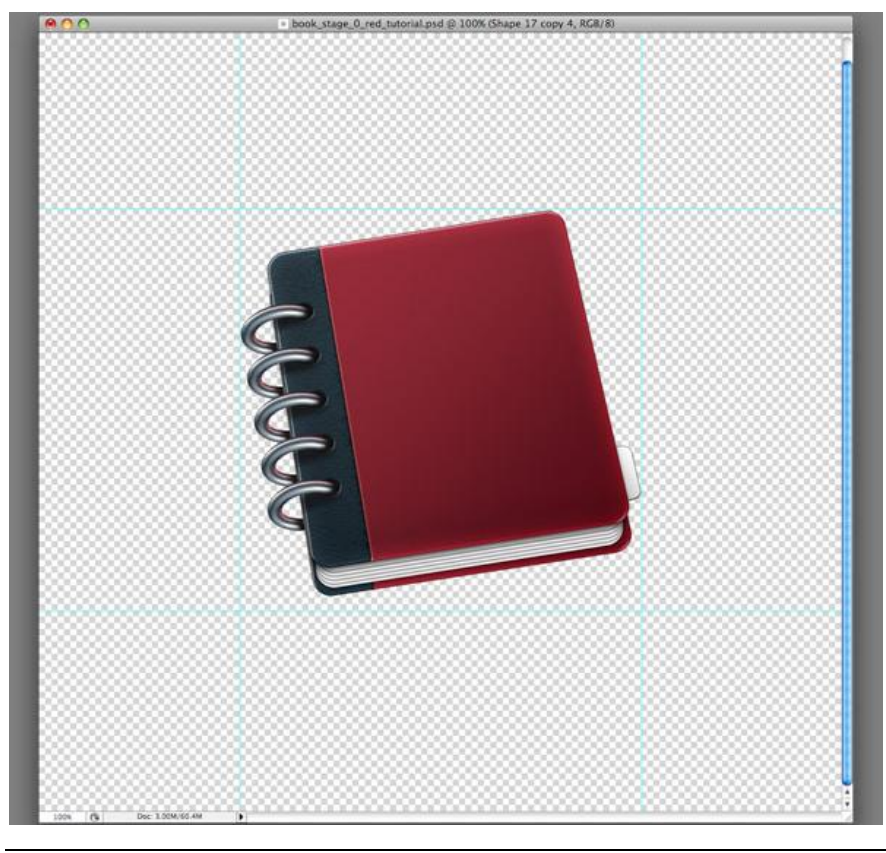

Adresboekje – blz 22

#### <u>Stap 33</u> Dupliceer laag "Folder" vier keren.

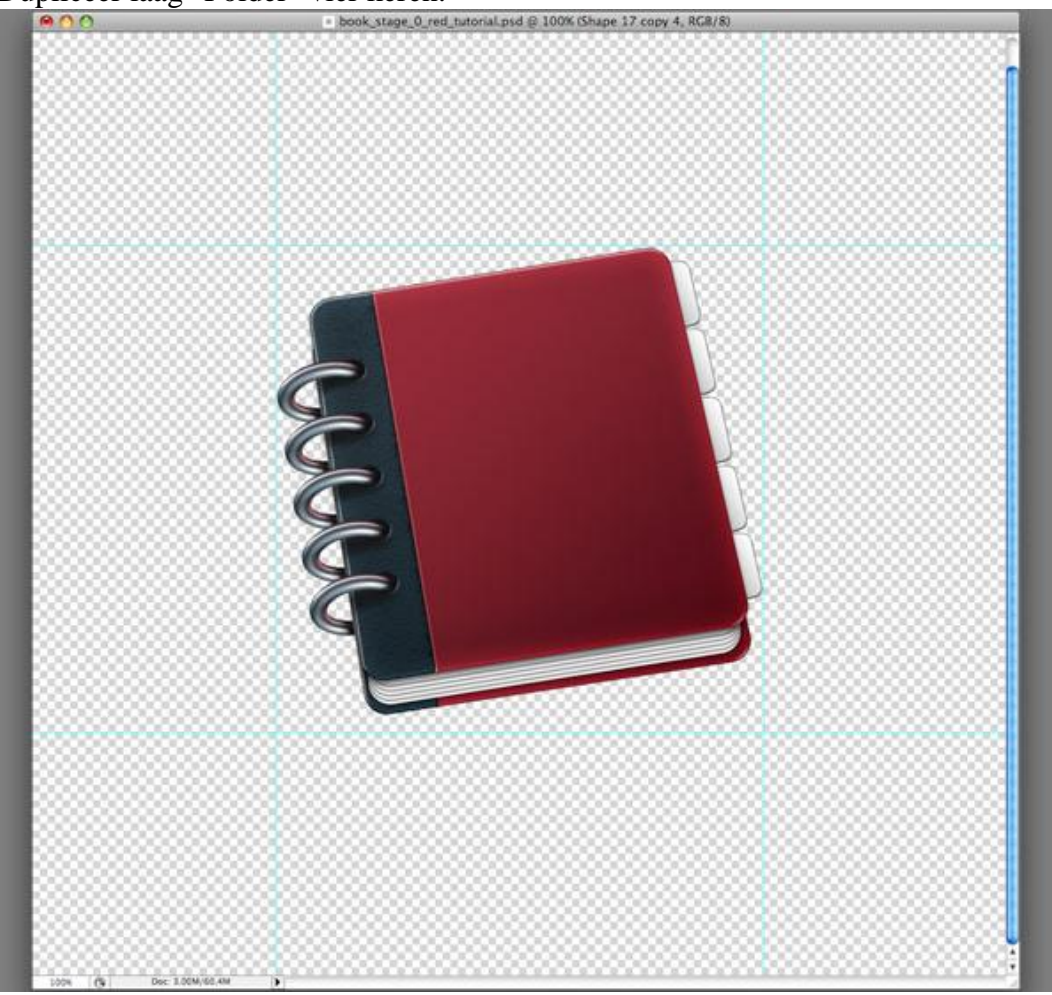

#### <u>Stap 34</u>

Ok, we voegen schaduw toe aan het boekje. Geen transformatie en vervagen van de boekvorm, enkel het Penseel (B) en de Gum (E) daarvoor gebruiken. Misschien iets moeilijker, maar zoveel mooier! Je kan ook de dekking van deze laag aanpassen, belangrijk is dat de schaduw niet al te donker en niet al te scherp is (een witte achtergrond kan je daarbij helpen).

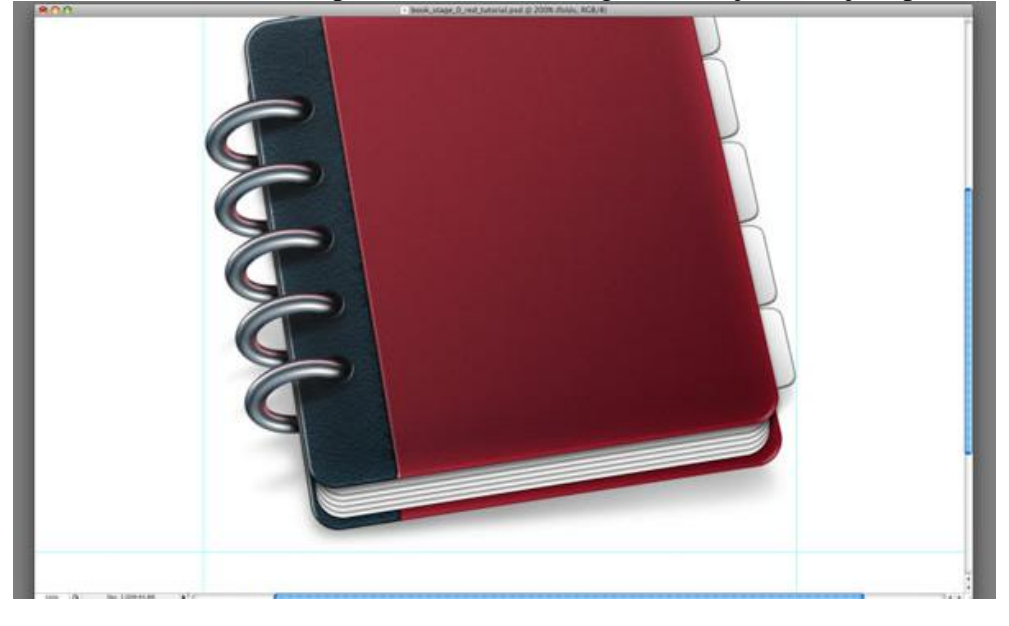

#### Stap 35

Het boekje is klaar! Maar als wij het willen gebruiken als Adres Boek dan voegen wij er nog enkele details aan toe.

Kies je favoriete lettertype (hier werd Myriad Pro gebruikt), grootte = 250pt, typ "@".

## <u>Stap 36</u>

Roteer het @-teken ongeveer 10° naar links...

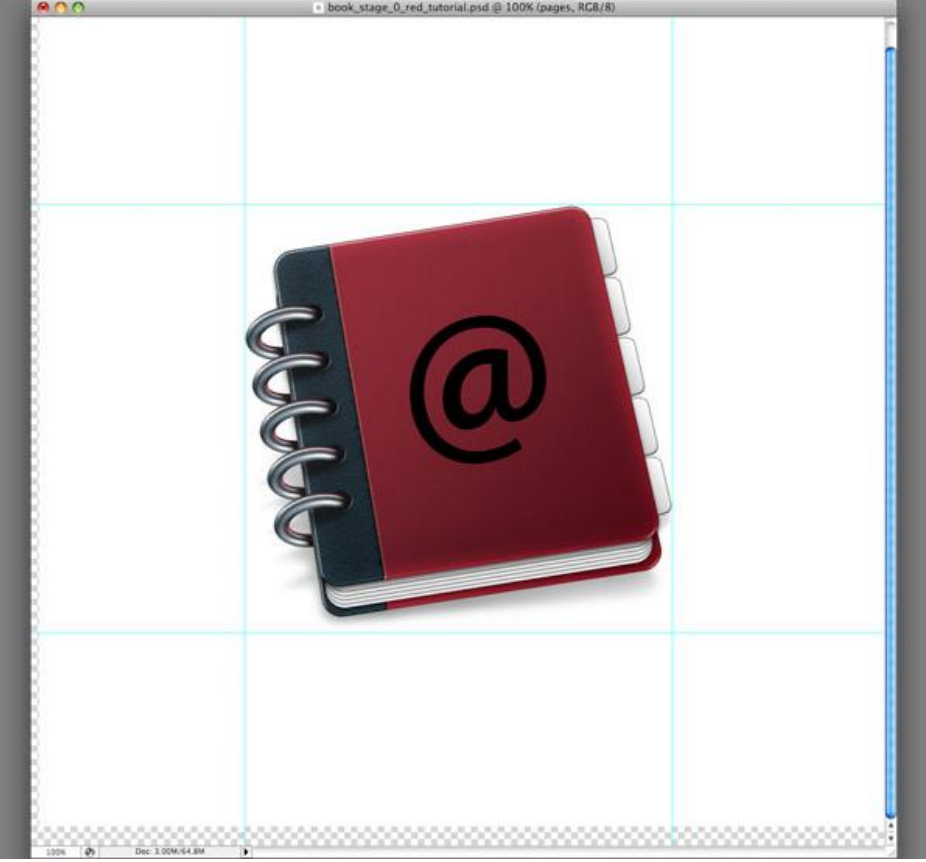

#### <u>Stap 37</u> ...en pas volgende laagstijlen toe.

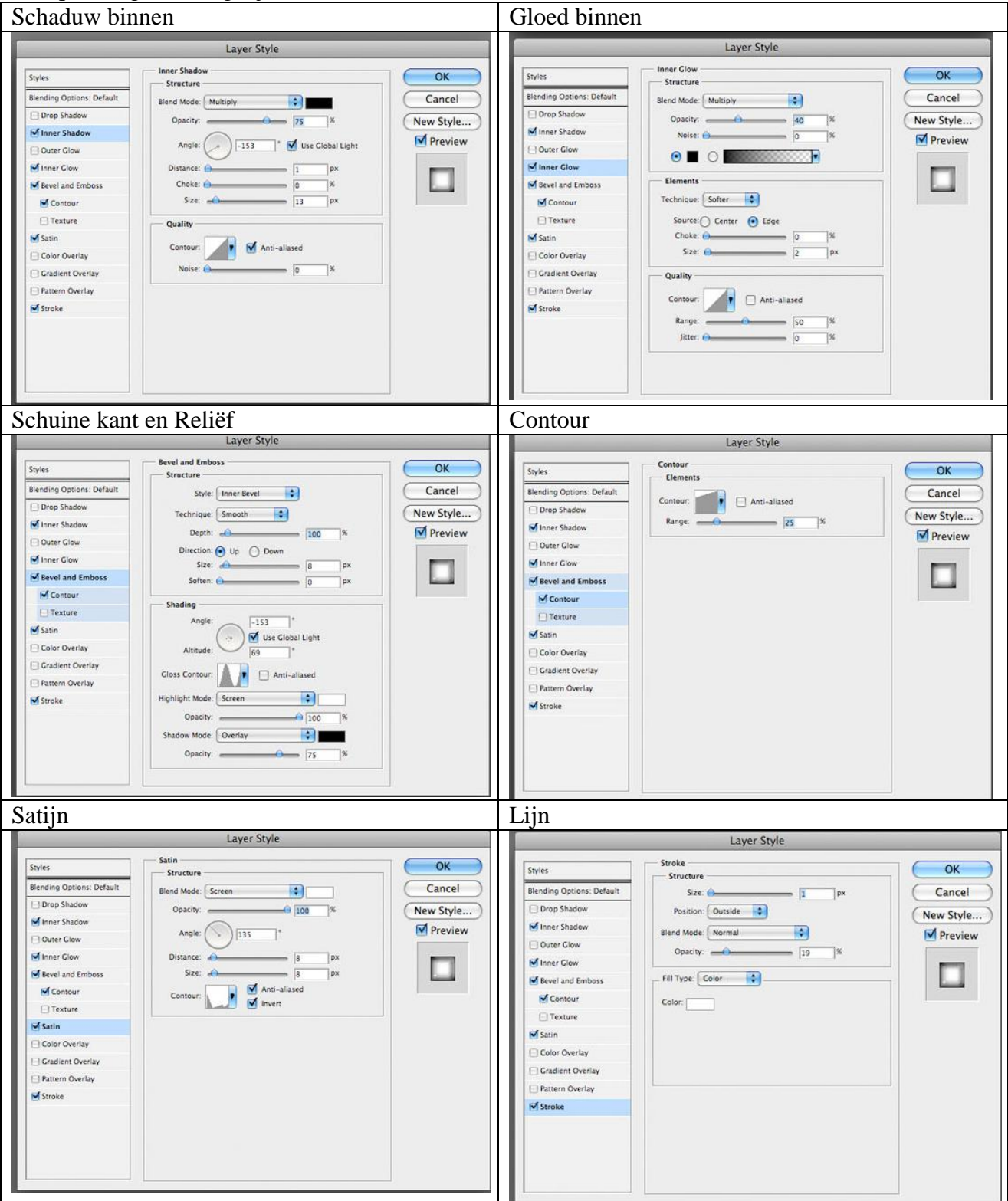

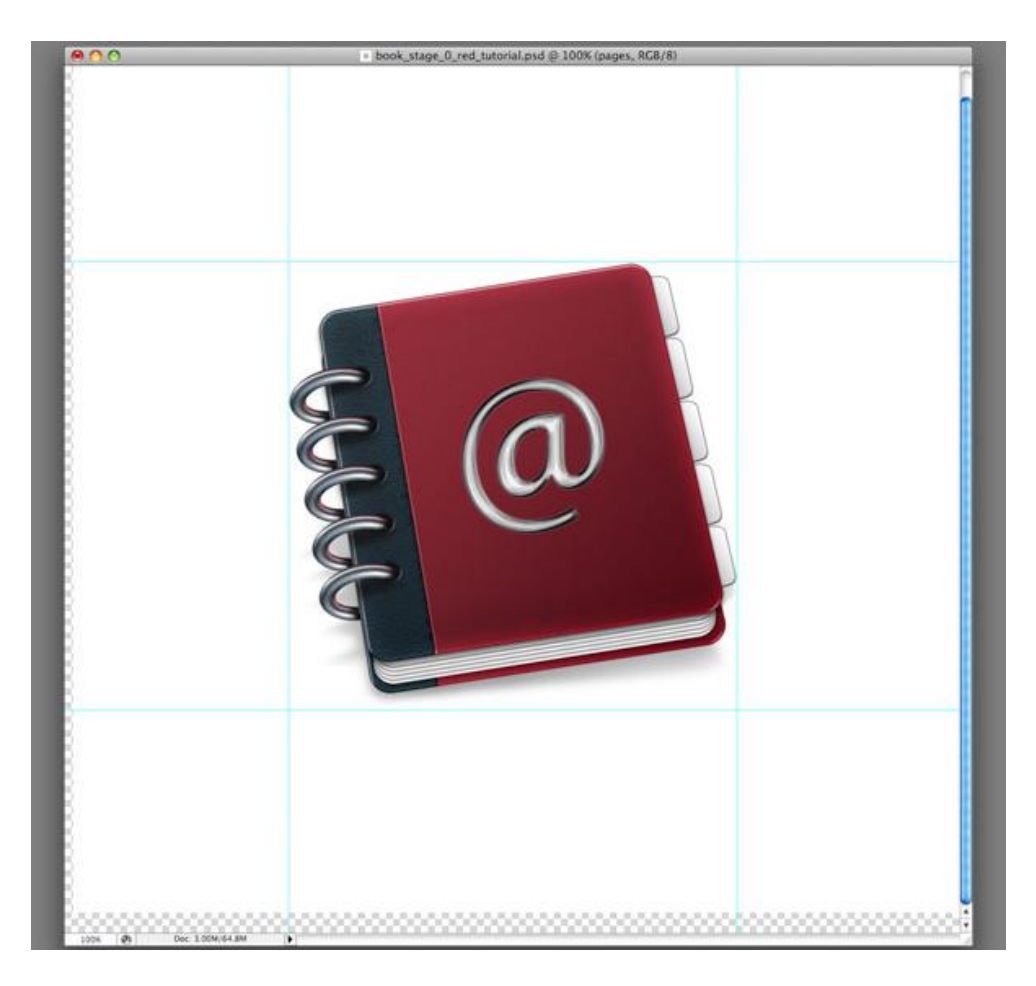

### <u>Stap 38</u>

Kopieer het @-teken, verschuif enkele pixels naar boven en naar rechts. Doe de laagstijlen van deze laag weg, verander de kleur in wit en pas volgende aangepaste laagstijlen toe. Laagdekking = 80%.

| Schuine kant en Reliëf                                                                                                    |                                      | Contour     |
|----------------------------------------------------------------------------------------------------|--------------------------------------|-------------|
| Styles         Styles         Blending Options: Custom         Drop Shadow         Inner Stadow         Outer Clow         Weevel and temboss         Contour         Structure         Station         Contour         Texture         Station         Contour         Texture         Station         Contour         Station         Contour         Station         Contour         Station         Contour         Station         Contour         Station         Closs Contour         Station         Structure         Station         Opacity:         Shadow Mode:         Multiply         Opacity:         20 | OK<br>Cancel<br>New Style<br>Preview | Layer Style |
| Strike         Strike         Binding Options: Custom         Drop Shadow         Inner Shadow         Outer Clow         Biner Shadow         Inner Shadow         Outer Clow         Biner Shadow         Inner Shadow         Outer Clow         Berel And         Opacity:         Contour         Color Overlay         Gradient Overlay         Pattern Overlay         Stroke                                                                                                    | OK<br>Cancel<br>New Style<br>Preview |             |

Adresboekje – blz 26

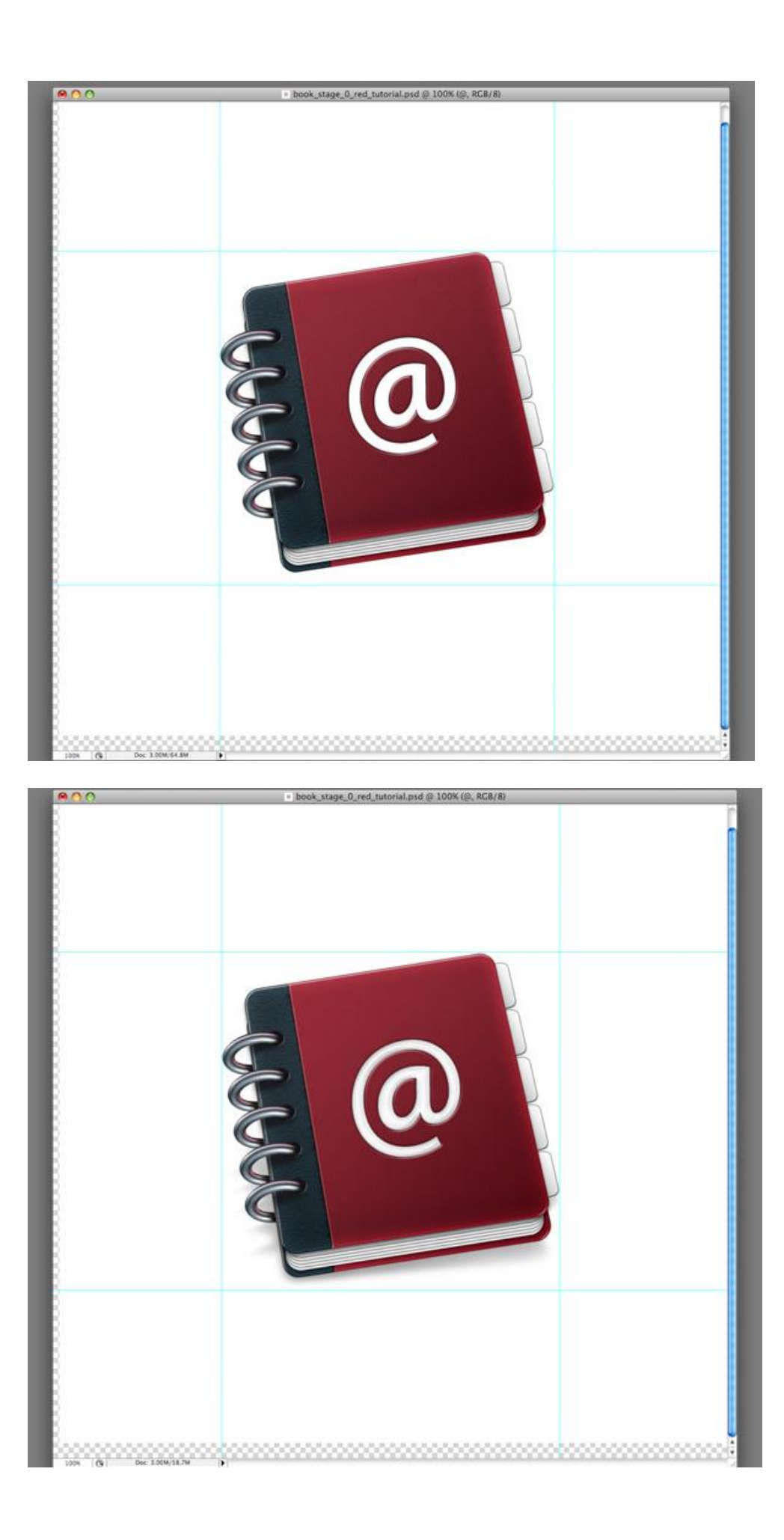

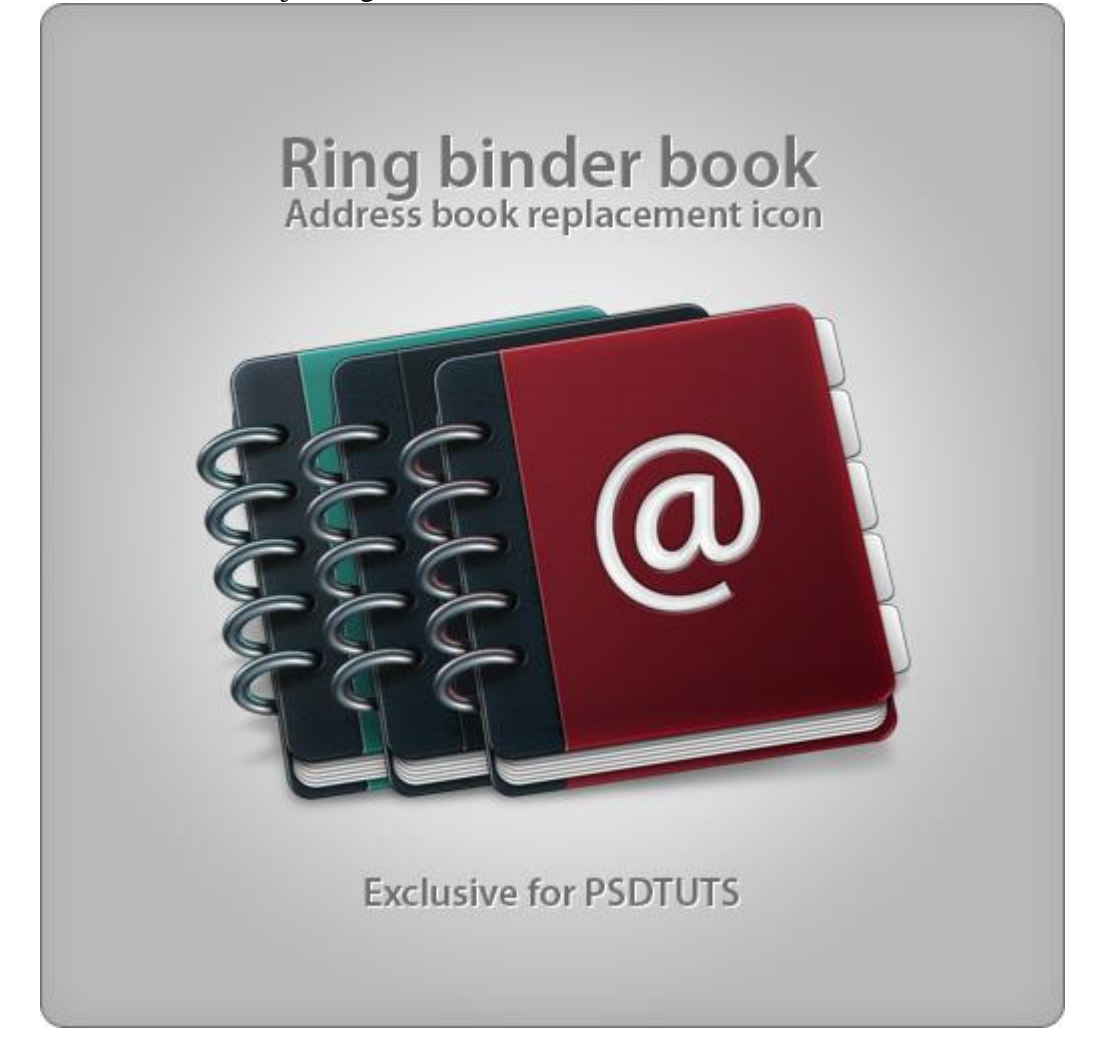